# RC2000

User's Guide

Edition February 2003

# Preface

# Purpose

This manual describes the functions and operation of RC2000. RC2000 is a software product that provides functions for operating an OS console of a UNIX server (PRIMEPOWER, GP7000F) via the network.

# Target readers

This manual is intended for UNIX server system administrators who operate and maintain the system.

# Organization

This manual consists of three parts and Appendices A to D.

# Chapter 1 Introduction

Describes the RC2000 features, operating modes, and configuration.

# Chapter 2 Operating instructions

Describes the operating functions of RC2000.

# Chapter 3 Functions

Describes the windows and menus provided by RC2000, and gives a detailed explanation of RC2000 functions.

## Appendix A Command Reference

Describes the commands provided by RC2000.

## Appendix B Messages

Describes the messages displayed by RC2000 and the corrective actions to be taken for them.

# Appendix C Notes

Describes precautions, symptoms in the event of a failure and corrective actions.

# Appendix D Troubleshooting

Describes how to respond to a problem and how to collect data for troubleshooting.

### Glossary

Describes the terms used in RC2000. Refer to this glossary whenever necessary.

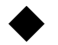

# Notation in this manual

The following notation is used in this manual:

- Bold indicates text that is entered by the user.
- Italic indicates variable parts in the command line.
- Italic indicates the variables that need to be replaced with specific character strings and numeric values. These variables are enclosed in angle brackets (< >).
- Reference locations are enclosed in guotation marks (").
- Menu names, button names, and icon names are enclosed in brackets ([])
- A number sign (#) indicates the prompt at which the system administrator enters a command in command examples. A dollar sign indicates the prompt at which someone other than the system administrator can enter a command in command examples.

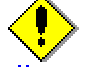

Indicates information that should be noted.

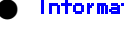

Information Indicates information provided for reference.

# Related document

Refer to the following manuals if necessary.

- PRIMECLUSTER Enterprise Edition Installation Guide
- PRIMECLUSTER HA Server Installation Guide
- Web-Based Admin View Operation Guide
- REMOTE CONSOLE CONNECTION UNIT USER'S MANUAL
- GP7000F System Management Console (SMC) User's Manual
- PRIMEPOWER System Management Console (SMC) User's Manual
- PRIMEPOWER100 User's Manual System Management Console model
- System Console Software (SCS) Release Notes
- INSTALLATION GUIDE System Console Software (SCS)
- System Console Software (SCS) User's Guide

# Trademarks

Sun, Sun Microsystems, the Sun Logo, Solaris and all Solaris based marks and logos are trademarks or registered trademarks of Sun Microsystems, Inc. in the U.S. and other countries, and are used under license.

OpenBoot, Java, and Java-related product names are the trademarks or registered trademarks of Sun Microsystems, Inc. in the United States and other countries.

Microsoft, Windows, WindowsNT, WindowsMe, Windows2000 and WindowsXP are the trademarks or registered trademarks of Microsoft Corporation in the United States and other countries.

Netscape, Netscape Navigator and Netscape Communications are trademark of Netscape Communications Corporation in the United States and in other countries.

Other product names are the trademarks or registered trademarks of their respective companies.

# ♦ Notice

The contents of this manual shall not be reproduced without the express written permission of FUJITSU Limited.

The contents of this manual are subject to change without notice.

Manual code: J2X0-6100-02EN

First edition, 02, 2003

All Rights Reserved, Copyright (C) FUJITSU LIMITED 2003

# Contents

| Chapter 1 Introduction                                                                  | 1          |
|-----------------------------------------------------------------------------------------|------------|
| 1. 1 The basics of RC2000                                                               | 2          |
| 1. 2 RC2000 Operating Modes                                                             | 4          |
| 1. 2. 1 Logical two-layer structure                                                     | 4          |
| 1. 2. 2 Operating modes                                                                 | 4          |
| 1. 3 Access to OS Consoles                                                              | 8          |
| Chapter 2 <b>Operating instructions</b>                                                 | . 11       |
| 2. 1 Startup and exit RC2000                                                            | . 12       |
| 2. 1. 1 Start a master control window                                                   | . 12       |
| 2. 1. 2 Exit a master control window                                                    | . 13       |
| 2. 1. 3 Start a console window                                                          | . 14       |
| 2. 1. 4 Exit a console window.                                                          | . 14       |
| 2 2 Input or output from the operating system console                                   | 16         |
| 2 3 Addition of host                                                                    | 17         |
| 2.4 Deletion of host                                                                    | 18         |
| 2. 5 Monitoring the console window                                                      | 10         |
| 2. 6 Softing and soving the environment of the console window                           | . 15       |
| 2. 0 Setting and saving the environment of the console windows                          | . 20       |
|                                                                                         | . 21       |
| 2.8 Reliecting configuration changes                                                    | . 22       |
|                                                                                         | . 23       |
| 2. 10 Copy and paste on the console window.                                             | . 24       |
| Chapter 3 Functions                                                                     | . 25       |
| 3. 1 Master control window                                                              | . 26       |
| 3. 1. 1 Screen layout of the master control window                                      | . 26       |
| 3. 1. 2 Menus of the master control window                                              | . 27       |
| 3. 1. 3 Host browser                                                                    | . 32       |
| 3. 2 Console window                                                                     | . 35       |
| 3. 2. 1 Screen layout of the console window                                             | . 35       |
| 3. 2. 2 Menus of the console window                                                     | . 36       |
| 3. 3 Adding hosts                                                                       | . 38       |
| 3. 3. 1 Screen layout of the host addition dialog box                                   | . 38       |
| 3. 3. 2 Items in the host addition dialog box                                           | . 39       |
| 3. 4 Changing host                                                                      | . 41       |
| 3. 4. 1 Screen layout of the host change dialog box                                     | . 41       |
| 3. 4. 2 Items in the host change dialog box                                             | . 42       |
| 3. 5 Environment setting/saving                                                         | . 44       |
| 3. 5. 1 Screen layout of the environment setting dialog box                             | . 44       |
| 3. 5. 2 Items in the environment setting dialog box                                     | . 46       |
| 3. 6 Startup setting                                                                    | . 49       |
| 3. 6. 1 Screen layout of the startup setting dialog box                                 | . 49       |
| 3. 6. 2 Items in the startup setting dialog box                                         | . 50       |
| 3 7 Common command input                                                                | . 00       |
| 3 7 1 Screen layout for common command input dialog box                                 | 53         |
| 3 7 2 Items in the common command input dialog box                                      | 51 - 55    |
| 3. 8 Changing Settings                                                                  | - 04<br>55 |
| 3.8.1 Changing the nort number of the management server function (PC2000 server dagmon) | <br>       |
| Appendix A Command Deference                                                            | . 55<br>57 |
|                                                                                         | . 01<br>57 |
|                                                                                         | . 57       |

| A. 2 rcsetfontprop (1M)                                      |
|--------------------------------------------------------------|
| A. 3 rcextsetup (1M)                                         |
| A. 4 rc2ksdsetup (1M)                                        |
| A. 5 rcget2ksdport (1M)                                      |
| Appendix B Messages                                          |
| B. 1 Confirmation messages                                   |
| B. 1. 1 Messages displayed in host browser. 61               |
| B. 1.2 Message displayed in console window.                  |
| B 1.3 Message displayed in environment setting dialog box    |
| B 2 Fror messages                                            |
| B 2 1 Messages displayed in host browser 62                  |
| B 2 2 Messages displayed in console window 64                |
| B 2 3 Messages displayed in best addition dialog box         |
| B 2.4 Messages displayed in host change dialog box           |
| B 2.5 Messages displayed in neuronment setting dialog box    |
| B 2.6 Message displayed in startup setting dialog box        |
| B. 2. 6 Information messages                                 |
| B 3 1 Message displayed in host browser                      |
| B. 3. 2 Message displayed in rost blowsel                    |
| B. 3. 2 Messages displayed in console window                 |
| B. 3. 3 Messages displayed in environment setting dialog box |
| B. 3. 4 Message displayed in nost change dialog box          |
| B. 3. 5 Message displayed in startup setting dialog box      |
| B. 3. 6 Message displayed in startup setting dialog box      |
| B. 4 Command messages                                        |
| B. 4. 1 Clocal command messages                              |
| B. 4. 2 Messages of resultation command                      |
| B. 4. 3 Messages of reexisetup command                       |
| B. 4. 4 Messages of rc2ksdsetup command                      |
| B. 4. 5 Message of rcget2ksdport command                     |
| B. 5 Messages from Web-Based Admin View                      |
| Appendix C Notes                                             |
| C. 1 UNIX Servers Managed by RC2000                          |
| C. 2 Host Browser                                            |
| C. 3 Console                                                 |
| C. 4 Environment setting dialog box                          |
| C. 5 Copy and paste                                          |
| C. 6 Key Input                                               |
| C. 7 Range of code conversion                                |
| C. 7. 1 Japanese EUC                                         |
| C. 7. 2 PCK                                                  |
| Appendix D Troubleshooting                                   |
| D. 1 Corrective action to a Problem                          |
| D. 2 Collecting Troubleshooting Information                  |
| Glossary                                                     |

# Chapter 1 Introduction

This chapter explains the RC2000 features and operating modes.

# 1.1 The basics of RC2000

RC2000 is a remote console software product that manages the OS console of UNIX servers(PRIMEPOWER, GP7000F) via the network, improving the manageability of system operations.

Management by RC2000 enables the following software maintenance operations and supports system operation management with the use of one remote console machine (machine on which RC2000 runs): display of data output to the OS console of each distributed UNIX server (ordinary messages and panic messages), software installation and application of patches, and rebooting and resetting.

The following describes the RC2000 features:

• Centralized management of the OS consoles of UNIX servers

RC2000 collectively manages the OS consoles of the UNIX servers that are distributed on the network. A UNIX server with a partition function can manage each partition automatically when RC2000 is started.

If the partition configuration is changed after RC2000 is started, the update function can be used to reflect the change without shutting down the OS console of a partition that is not affected by the configuration change.

- OS console operation RC2000 provides operability that is equivalent to that of the terminal emulator provided by UNIX. The environment setting function also provides an OS console operating environment that is appropriate for the UNIX server environment.
- Read/write operations or read-only monitoring window for the OS console RC2000 provides a console window that enables read/write operations for the input and output of data.

On a UNIX server with the partition function, the console window that enables read/write operations can be changed to the read-only monitoring console window.

The read-only monitoring console window suppresses input to the OS console by the user and monitors data from the OS console.

• Simultaneous command entry from more than one OS console

The same command can be entered simultaneously on the OS consoles of distributed UNIX servers managed by RC2000.

This feature is effective when the same operation needs to be performed for multiple UNIX servers.

Monitoring data output to the OS console
 This feature monitors data that is output to the OS console and notifies a user when data is sent to that user.

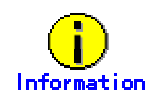

 A UNIX server with the partition function is managed on the system console. RC2000 must be installed on the system console when the OS console of a UNIX server with the partition function is managed.

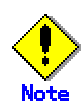

 For information on managing OS consoles other than these UNIX servers that are managed on the system console, refer to "C.1 UNIX Servers Managed by RC2000," in Appendix C, "Notes."

# 1.2 RC2000 Operating Modes

# 1.2.1 Logical two-layer structure

RC2000 uses a two-layer structure architecture.

RC2000 uses such an architecture because it is used on a remote console machine (UNIX workstation or PC) on the network to provide standardized operation or management.

RC2000's two roles are explained below.

### Management server

The management server centrally manages OS console information of UNIX servers operated by RC2000 and settings of the console window operating environment as RC2000 management information. It thereby provides integrated information and operability to all clients that work with it.

### Client

The functions for operating the OS console are provided as a (GUI) client application. This client application is normally called RC2000.

RC2000 consists of the following windows:

1. Master control window

When RC2000 is started, the master control window opens.

UNIX servers for which the OS console is managed by RC2000 are listed as hosts on the left side of the master control window.

Also, the master control window enables operators to specify and save OS console operating environment settings.

2. Console window

The console window is used to operate the OS console of a UNIX server that is displayed in the host browser in the master console window.

The console window can display data (ordinary messages and panic messages) to be output to the OS console and input to the OS console (package installation and reboot/reset).

# 1.2.2 Operating modes

# 1. 2. 2. 1 Server/client operation

In this operating mode, the client (RC2000) can use Web-Based Admin View to link to the management server so that RC2000 management information can be centrally managed on the management server machine. RC2000 thus provides all clients with integrated OS console operability.

Depending on the operating pattern, RC2000 can be used on the Web-Based Admin View management servers, the Web-Based Admin View client machines, and other client machines.

The RC2000 operating patterns in this mode are explained below.

#### Operation on the management server machine(basic)

This mode is the operating mode when RC2000 is used on the management server. One machine is used as both management server and client.

RC2000 is started from Web-Based Admin View on the management server or client machine and runs on the management server.

The following shows the configuration of this mode of operation.

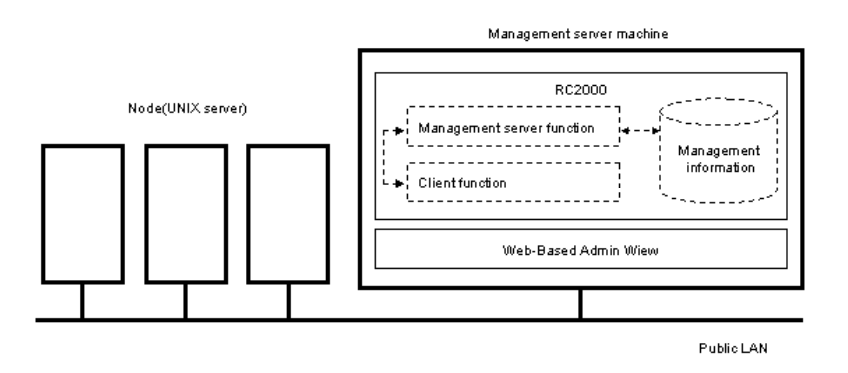

# Operation on the client machine (operation on machine other than the management server)

In this operating mode, the management server and clients are on separate machines. The RC2000 management server function and client function are installed on a Web-Based Admin View management server machine and a client machine (UNIX workstation or PC), respectively, to implement this operating mode.

RC2000 is started from Web-Based Admin View that is displayed on the client machine and runs on the client machine.

RC2000 acquires RC2000 management information from the management server function on the management server machine via the network and saves it. This information can be shared for operations on the management server machine.

The following shows the configuration of this mode of operation.

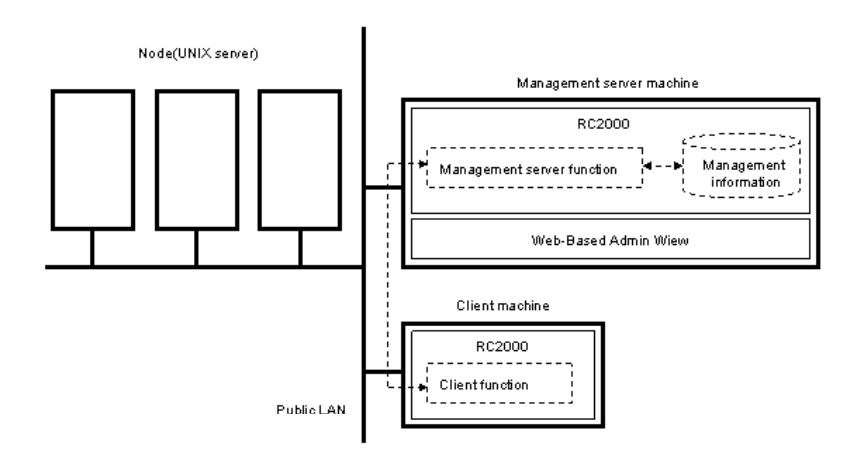

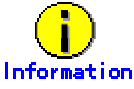

- For information on how to install RC2000 on a client machine, refer to the applicable installation guides prepared for RC2000 component products.
- For security reason, assigning a public LAN as Web-based admin view communication network is not generally recommended, and it should only be used if there is a network availability restrictions.

For further information, refer to "Web-Based Admin View Operation Guide."

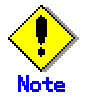

- The client machine must be on the same network as the management server machine.
- RC2000 must be installed on the primary and secondary management servers when the Web-Based Admin View management server is duplicated.
- The system console is one of the management server machines. For client machine operations, do not use the system console as a client machine of the other server.

# 1.2.2.2 Local operation

In this operating mode, RC2000 does not work with Web-Based Admin View and a management server; instead, it manages RC2000 management information on a client machine so that a client (RC2000) can easily operate an OS console independently.

RC2000 can be used on a client machine (UNIX workstation or PC).

Use this operating mode only to manage OS consoles of UNIX servers not managed by the system console.

The following shows the configuration of this mode of operation.

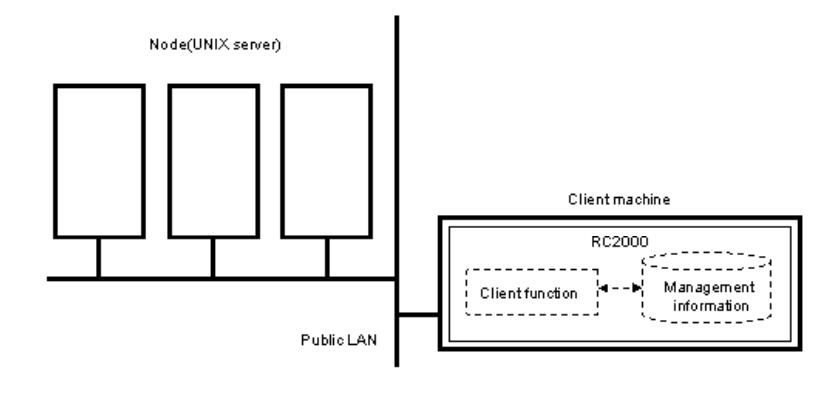

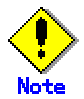

- This operation is implemented by installing RC2000 on a client machine.
   For information on how to install RC2000 on a client machine, refer to the applicable installation guides prepared for RC2000 component products.
- Do not use both server/client operation mode and local operation mode together on the same machine.
- For information about management of OS consoles of UNIX servers not managed by the

system console, refer to "C.1 UNIX Servers Managed by RC2000," in Appendix C, "Notes."

The system console is one of the management server machines.
 Do not use local operation mode on the system console.

# 1.3 Access to OS Consoles

#### Access authority

There are two levels of access authority to the OS consoles, as described below.

#### read/write operation

Data to be output to the OS console can be read, and data can be input to the OS console.

read-only monitoring

Data to be output to the OS console can be read. Data cannot be input to the OS console.

For OS consoles of UNIX servers that have the partition function and are managed by the system console, both read/write operation and read-only monitoring can be set.

The access authority is determined by the group to which a user logging in to Web-Based Admin View belongs.

Each group has the access authority levels described below.

System administrator (root)

Has an authentication of read/write operations for all partitions.

Administrator of the server (cladmin) and Hardware Maintenance Engineer (cemainte)

Has an authentication of read/write operations for all partitions.

#### Partition administrator (clmon)

Users belonging to both clmon and the management group of the partition to be handled have access authority for read/write operations on all partitions.

Users belonging to clmon but not to the management group of the partition to be handled have access authority for read-only monitoring on all partitions.

#### General user

Has an access authority to read-only monitoring for all partitions.

For the group, refer to "System Console Software User's Guide."

For OS consoles of UNIX servers having the partition function that are not managed by the system console, only read/write operation can be set, and read-only monitoring cannot be set.

#### Access restrictions

UNIX servers with the partition function that are managed by the system console are restricted in its access to the OS console. The restrictions are affected by the access restrictions of the group in which the user who logs in to Web-Based Admin View belongs. Other UNIX servers have user-defined access restrictions.

The following describes the access restrictions in individual operating modes:

Server/client operation

Operation is enabled only when a user logs in to Web-Based Admin View as the system administrator (root).

Local operation

The following access restrictions apply to each type of client machine: Solaris(TM) operating environment (hereafter referred to as Solaris OE): Operation is enabled only when a user starts RC2000 as the system administrator (root).

Windows:

Operation is enabled when RC2000 is started.

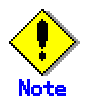

- Fujitsu recommends that networks be used as follows: Use a public LAN only when the use range and users can be limited. Otherwise, with a consideration for security, separate the system from the public LAN.
- User access can not be restricted when using Windows. Consider other security measures for operation in Windows.
- Restrictions on access by users also apply to the host addition/deletion function used to manage UNIX servers other than those with the partition function that are managed by the system console.

# Chapter 2 **Operating instructions**

This chapter explains how to use the main RC2000 functions.

# 2.1 Startup and exit RC2000

This section explains how to start and exit the master control window and console window that construct RC2000.

# 2.1.1 Start a master control window

When starting up RC2000, the master control window is started. For further information, refer to "3.1 Master Control Window."

Take the following steps to start up the master control window.

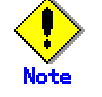

In any operation mode, do not start more than one RC2000 on the same client machine.

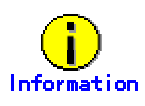

To check whether the system is currently operating in server/client or local operation mode, select the [Help] menu from the master control window, and then select [Environment]. Check "MODE" in the subsequently displayed environment window.
 "SERVER-CLIENT" indicates the server/client operation mode.
 "LOCAL" indicates the local operation mode.

#### Server/client operation

- 1. Start the Web browser.
- 2. Designate the following URL in the Web browser:

http://<server address>:<port>/Plugin.cgi

Designate the IP address or host name of the management server in *<server address>*. In *<port>*, designate the http port number of Web-Based Admin View as defined on the management server. Users can check the port number by logging in to the management server machine as the system administrator and executing the command shown below. The default setting is 8081.

#### # /etc/opt/FJSVwvbs/etc/bin/wvSetport fjwv-h

- 3. On the login screen, enter a user name and password that have been registered on the management server.
- 4. Select [RC2000] from the Web-Based Admin View menu.

The master control window is displayed.

For further information, refer to "3.1 Master control window."

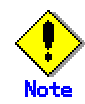

• For a UNIX server with the partition function that is managed by the system console, OS console access authority for each partition is determined by the group to which a user

logging in to Web-Based Admin View belongs.

The access authority for the OS consoles of other UNIX servers is only for read/write operations by the system administrator.

For the group and access authority, refer to "1.3 Access to OS Consoles."

- RC2000 is started in the language used system-wide when the web browser was started. It may not match the [language] menu of Web-Based Admin View.
  - For Look&Feel, RC2000 adopts Metal Look&Feel. It may not match the [Look&Feel] menu of Web-Based Admin View.
  - Note that the [Language] and [Look&Feel] menus may not be displayed for some Web-Based Admin View versions.

# Local operation

# Solaris OE

- 1. Start the terminal emulator.
- 2. Execute the following command on the terminal emulator:

#### # /etc/opt/FJSVrcon/bin/rclocal &

The master control window opens. For information on the rclocal command, refer to "A.1 rclocal."

#### Windows

#### Running with a file name specified

- 1. Select "Start" and then "Run."
- 2. Specify the following in the name field, and selecting [OK]:

#### <RC2000 installation folder>¥RC2000¥bin¥rclocal.exe

The master control window opens. For information on the rclocal command, refer to "A.1 rclocal."

# 2.1.2 Exit a master control window

Take the following steps to exit a master control window.

- Select [Exit] from the [File] menu of the master control window.
   Or, press mnemonic keys (press Alt. + F first, and then E).
- 2. If the console window is still open when closing the master control window, the confirmation message dialog box, "You are already connected to the host. Are you sure you want to continue processing?" is displayed.

When selecting [OK], a master control window is closed. When selecting [Cancel], it is not closed.

If no console window is activated, no confirmation message dialog box is displayed. For further information, refer to "3.1 Master control window."

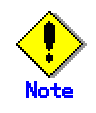

 In server/client operation mode, exiting the Web browser or closing the Web-Based Admin View window does not affect RC2000 operation.

# 2.1.3 Start a console window

Take the following steps to start a console window.

For further information, refer to "3.2 Console window."

## Start from a menu

- 1. Select a UNIX server from a host browser of the master control window. More than one UNIX server can be selected.
- 2. Select [Connect] from the [Execute] menu.

Or, press mnemonic keys (press Alt. + E first, and then C).

The console window of the UNIX server selected in the host browser is displayed.

For the execution menu, refer to "3.1.2.7 [Execute]-Connect" in "3.1.2 Menus of the master control window."

# Start by double-clicking

 Double-click the UNIX server in the host browser. The console window of the UNIX server double-clicked is displayed.

# Start by an Enter key

- 1. Select a UNIX server in the host browser. More than one UNIX server can be selected.
- 2. Press the Enter key. The console window of the UNIX server selected in host browser is displayed.

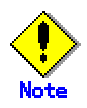

- Only one console window for read/write operations can be activated for each UNIX server.
- A maximum of 14 console windows from which read-only monitoring can be performed can be opened for one partition on a UNIX server that has the partition function.

# 2.1.4 Exit a console window

Take the following steps to exit the console window.

For further information, refer to "3.2 Console window."

## Exit from a menu of the master control window

- 1. Select a UNIX server in the host browser. More than one UNIX server can be selected.
- 2. Select [Disconnect] from the [Execute] menu.

Or, press mnemonic keys (press Alt. + E first, and then D).

The console window of the UNIX server selected in the host browser is terminated.

For the execution menu, refer to "3.1.2.8 [Execute]-Disconnect" in "3.1.2 Menu of the master control window."

## Exit from a title bar.

1. Click the button for closing on the title bar.

The console window whose exit icon was clicked is terminated.

### Exit from a title menu

- 1. Select [Exit] from the [File] menu.
  - Or, press mnemonic keys (press Alt. + F first, and then E).

The console window executed in the menu is terminated.

For further information, refer to "3.2.2.1 [File]-Exit" in "3.2.2 Menus of the console window."

### Exit by closing the master control window

- 1. If the console window is still open when closing the master control window, the confirmation message dialog box, "You are already connected to the host. Are you sure you want to continue processing?" is displayed.
- 2. When selecting [OK], the master control window and all other console windows are terminated.

When selecting [Cancel], neither is terminated.

For further information, refer to "2.1.2 Exit a master control window."

# 2. 2 Input or output from the operating system console

While a console is open, data (ordinary messages and panic messages) output to the OS console can be displayed in the console window, and data can be input to the OS console (package installation and reboot/reset).

For the startup and exit procedure, refer to "2.1.3 Start a console window" and "2.1.4 Exit a console window."

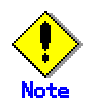

 The input into the OS console is not available in the console window of read-only monitoring type.

# 2.3 Addition of host

The UNIX server can be added to the host browser.

Use this function to manage the UNIX servers which are not the ones with the partition function managed by the system console.

Take the following steps to add the host:

- Select [Add Host...] from the [File] menu of the master control. Or, press mnemonic keys (press Alt. + F first, and then A). The host addition dialog box is displayed.
- 2. Input information of the UNIX server to be added to the host browser in each item of the dialog box.
- 3. Select the [OK] button or [Add] button. The UNIX server is added to the "Host" group on the host browser.
  - When [OK] is selected, the host addition dialog box is closed.
  - When [Add] is selected, the addition dialog box is not closed.

When [Cancel] is selected, the processing is stopped, and the host addition dialog box is closed.

For further information, refer to "3.3 Adding hosts."

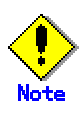

- Because of access restrictions, only a specific user can add a host. This specific user means a user who can operate an OS console of a UNIX server that is not one of the UNIX servers with the partition function that are managed by the system console. For more information, refer to "Access restrictions" in "1.3 Access to OS Consoles."
- RC2000 centrally manages OS console information of UNIX servers to provide integrated console information to every client. During operation with multiple clients, remember that OS console information of UNIX servers is updated when this function is executed on another client. In this event, select [Refresh] from the [File] menu in the master control window to reflect the latest OS console information of UNIX servers in the host browser, and then add a host.
- There are some notes about additional UNIX servers. For details, refer to "C.1 UNIX Servers Managed by RC2000," in Appendix C, "Notes."
- Added hosts belong to the "Host" group. If the "Host" group does not exist, it is added.

# 2.4 Deletion of host

A UNIX server that has been added using the host addition function can be deleted from the host browser.

Take the following steps to delete the host:

- 1. Select a host of the "Host" group in the UNIX server. More than one UNIX server can be selected.
- Select [Delete Host] from the [File] menu of the master control window.
   Or, press mnemonic keys (press Alt. + F first, and then D).
   The confirmation message dialog box "Are you sure you want to continue host deletion?" is displayed.
- 3. When selecting [OK], the selected host is deleted from the host browser. When [Cancel] is selected, it is not deleted.

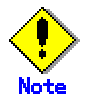

- Because of access restrictions, only a specific user can delete a host. This specific user means a user who can operate an OS console of a UNIX server that is not one of the UNIX servers with the partition function that are managed by the system console. For more information, refer to "Access restrictions" in "1.3 Access to OS Consoles."
- RC2000 centrally manages OS console information of UNIX servers to provide integrated console information to every client. During operation with multiple clients, remember that OS console information of UNIX servers is updated when this function is executed on another client. In this event, select [Refresh] from the [File] menu in the master control window to reflect the latest OS console information of UNIX servers in the host browser, and then delete a host.
- The host deletion is valid only to the UNIX server of the "Host." This function cannot be used for a UNIX server with the partition function.
- If all hosts are deleted from the "Host" group, the "Host" group is also deleted.

# 2.5 Monitoring the console window

When the data is output, the console window is notified of this.

Take the following steps to validate the console window monitoring:

- 1. Select a UNIX server in the host browser. More than one UNIX server can be selected.
- Select [Set Environment...] from the [Settings] menu of the master control window. Or, press mnemonic keys (press Alt. + S first, and then S). The environment setting dialog box is displayed.
- Check by clicking the [Do Data Arrival] checkbox of the [Data Arrival] menu item.
   Or, press mnemonic keys (press Alt. + T), or move the focus by using the Tab key and press the space bar.
- 4. Select [Reflect] or [Save&Reflect] button in the environment setting dialog box. "DATA" is displayed in the icon of the host browser of the selected UNIX servers.

When the data is output to a console window, the icon of a host browser turns red. When canceling the monitoring function, select the UNIX server under monitoring, and uncheck the checkbox with the same procedure. When it is completed, "DATA" characters are deleted from the icon of the host browser.

For data arrival, refer to "3.5.2.7 Data Arrival" in "3.5.2 Items in the environment settings dialog box."

For [Reflect] button and [Save&Reflect] button, refer to "Buttons" in "3.5.1 Screen layout of the environment settings dialog box."

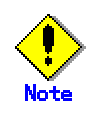

 If the console window is not active, monitoring starts when the console window is activated.

If the console window is already active, monitoring starts when the procedure is completed.

- In the following cases, the red icon in the state of notifying the data arrival is changed to the icon indicating that no data has arrived:
  - The UNIX server is double-clicked in the host browser.
  - An Enter key is pressed after selecting the UNIX server from the host browser.
  - [Connect] is selected from the [Execute] menu after selecting the UNIX server from the host browser.
  - The console window is being closed.
  - Monitoring of the console window is being canceled in the environment setting dialog box.

# 2.6 Setting and saving the environment of the console window

The operation environment of the console window can be set and saved.

Take the following steps to set up and save:

- 1. Select a UNIX server in the host browser. More than one UNIX server can be selected.
- Select [Set Environment...] from the [Settings] menu of the master control window. Or, press mnemonic keys (press Alt. + S first, and then S). The environment-setting dialog box is displayed.
- Set up the operating environment of the console window in each item of the environment setting dialog box.
- 4. Select the [Reflect] button or [Save&Reflect] button.
  - When selecting the [Reflect] button, the setup is validated in the console window.
     In this case, the setup will not be validated when RC2000 is activated next time.
  - When selecting the [Save&Reflect] button, the confirmation message dialog box "Are you sure you want to continue save processing?" is displayed.
     If [OK] is selected, the setup is validated and saved in the console window. These settings will be effective when RC2000 is activated next time.
    - If [Cancel] is selected, the processing is stopped, and no action is taken.

For further information, refer to "3.5 Environment setting/saving."

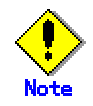

 If the console window is not open, settings are reflected when a console window is opened.

If the console window is already open, settings are reflected immediately.

In server/client operation mode, environment settings are saved as RC2000 management information on the management server for each user. This also applies to operation on client machines. Therefore, the environment settings are used for all relevant operations of RC2000 started by the same user.

In local operation mode, the environment settings are saved as RC2000 management information on the client machines for each user.

# 2.7 Simultaneous command input into multiple console windows

The optional command can be concurrently input into more than one OS console.

Take the following steps to input commands concurrently:

- 1. Select a UNIX server in the host browser. More than one UNIX server can be selected.
- Select [Common Input...] from the [Execute] menu of the master control window. Or, press mnemonic keys (press Alt. + E first, and then I). The common command input dialog box is displayed.
- 3. Enter the command string to be sent in the [Command input area] field of the common command input dialog box window.

The input string is sent, among selected UNIX servers, to any corresponding open console window in which the read/write operation can be performed.

4. Press the [Enter] key.

The "Enter" is reflected on the console window. The string is cleared from the command input area field and is instead displayed in the [Command history display area] field.

For further information, refer to "3.7 Common command input."

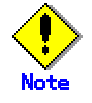

- Selected UNIX servers in the host browser can be changed while the common command input dialog box window is open. Objects to be sent are UNIX servers selected at the time of data entry in the [Command input area] field.
- The execution status and result of an input command depend on the user login environment that exists on the UNIX server.

# 2.8 Reflecting configuration changes

A change to the configuration of the server or the authority for a partition can be reflected in the host browser while RC2000 is running. This applies to UNIX servers with the partition function that are managed by the system console.

Take the following steps to validate those modifications in the host browser:

- 1. Select [Update] from the [File] menu of the master control window.
  - Or, press mnemonic keys (press Alt. + F first, and then U).

The confirmation message dialog box "Are you sure you want to continue update processing?" is displayed.

2. When selecting [OK], the host browser is updated. When selecting [Cancel], it is not updated.

For the file menu, refer to "3.1.2.4 [File]-Update" in "3.1.2 Menus of the master control window."

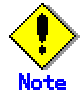

- Be sure to execute when the configuration of the server is modified.
- When this function is executed, the name of the UNIX server added by the host addition function is reflected with the latest information in the host browser.
- In the following cases, connection to any open console window is interrupted:
  - When the corresponding partition is deleted.
  - When the access authority to the partition is modified from read/write operation to read-only monitoring.
  - When the main power switch (circuit breaker) of the server containing the corresponding partition is OFF.
  - When the corresponding UNIX server is deleted or changed by another client.
- While the console window is open, if the string to be displayed in the host browser is changed then the title of the console window is changed.
- If the main power switch (circuit breaker) of the server is OFF, the configuration of the server is not displayed in the host browser.

# 2.9 Switching to read-only monitoring of the console window

The console window access authority can be changed from read/write operation to read-only monitoring for UNIX servers with the partition function that are managed by the system console. The read/write operable console window can only one be activated for each partition. If no read/write operation is required, the modification to read-only monitoring is recommended.

Take the following steps to change to the read-only monitoring:

- 1. Select the partition that is capable of read-write operation from the host browser. More than one partition cannot be selected.
  - Also, the partition where the console window is activated cannot be selected.
- Select [Change Mode] from the [Execute] menu of the master control window. Or, press mnemonic keys (press Alt. + E first, and then M). The authentication of the selected partition is changed to the read-only monitoring from read/write operations. Also, the display of access authority in the host browser is changed to [R ] from [RW].

If restoring the read-write operations, take the same steps after selecting the partition that is modified to read-only monitoring.

For the execution menu, refer to "3.1.2.10 [Execute]-Change Mode" in "3.1.2 Menus of the master control window."

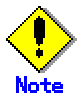

- While a console window is open, the authority level cannot be changed to read-only monitoring and it cannot be restored to read/write operation.
- The access authority for the UNIX server that has been added by using the host addition function is for read/write operation only. Access authority cannot be changed.

# **Information**

- In the host browser, [RW] is displayed for the partition that is capable of read/write operation, and [R] for the partition that is capable of read-only monitoring.
- The access authority for each partition is determined by the group to which a user logging in to Web-Based Admin View belongs.

For the group and access authority, refer to "1.3 Access to OS Consoles."

# 2.10 Copy and paste on the console window

Copy and paste is available on the console window.

# Copying

Take the following steps to copy:

## Copy by using a menu

- 1. Select the range for copying on the console window using the mouse.
- 2. Select [Copy] from the [Edit] menu in the console window from which the range for copying is selected.

Or, press mnemonic keys (press Alt. + D first, and then C).

The area of the selected range (the highlighted area) is copied.

For the edit menu, refer to "3.2.2.7 [Edit]-Copy" in "3.2.2 Menus of the console window."

### Copy by using a mouse

- 1. Select the range using mouse button 1 or 3 on the console window.
- The area of the selected range (the highlighted area) is copied.
- For the mouse buttons, refer to "3.5.2.8 Mouse Type."

## Pasting

Take the following steps to paste:

### Paste by using a menu

Select [Paste] from the [Edit] menu in the console window to which to paste.
 Or, press mnemonic keys (press Alt. + D first, and then P).
 Paste the copied contents at the cursor position.

For the edit menu, refer to "3.2.2.8 [Edit]-Paste" in "3.2.2 Menus of the console window."

#### Paste by using a mouse

1. Click the mouse button 2.

Paste the copied contents at the cursor position.

For the mouse buttons, refer to "3.5.2.8 Mouse Type."

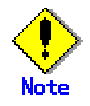

It might not be compatible with other applications for copy and paste in Japanese. For further information, refer to "C.5 Copy and paste" in Appendix C, "Notes."

# Chapter 3 Functions

This chapter explains detailed information about each function provided by RC2000.

# 3.1 Master control window

The master control window is displayed when starting RC2000.

This section describes the master control window.

# 3.1.1 Screen layout of the master control window

The screen layout is shown below.

| File Execute Settings Window Help                                                                                                    |
|----------------------------------------------------------------------------------------------------|
| <pre>HostBrowser P DrystemConsole-troy RW 1-machine0 RW 1-machine0 RW 1-</pre> |

#### Master control window

#### [Window title]

The window title "RC2000" is displayed on the upper part of the master control window.

#### [Menu]

Menus that can be used in the master control window are displayed on the bottom of the window title of the master control window.

When selecting the menu, the pull-down menu is displayed. The menu configuration is as listed below.

For each menu, refer to "3.1.2 Menus of the master control window."

The partition selected in the host browser becomes subject to execution of the menu item.

| Menu            | ltem                       |
|-----------------|----------------------------|
| <u>F</u> ile    | <u>A</u> dd Host           |
|                 | <u>C</u> hange Host        |
|                 | <u>D</u> elete Host        |
|                 | <u>U</u> pdate             |
|                 | <u>R</u> edraw HostBrowser |
|                 | <u>E</u> xit               |
| <u>E</u> xecute | <u>C</u> onnect            |
|                 | <u>D</u> isconnect         |
|                 | <u>F</u> orce Connect      |
|                 | Change <u>M</u> ode        |
|                 | Common Input               |

| Menu             | ltem                  |
|------------------|-----------------------|
| <u>S</u> ettings | Set Environment       |
|                  | S <u>e</u> t Starting |
| <u>W</u> indow   | <u>C</u> ascade       |
|                  | <u>T</u> ile          |
| <u>H</u> elp     | <u>E</u> nvironment   |

#### [Host browser viewport]

Left part of the master control window. UNIX servers managed by RC2000 are listed.

#### [Console window viewport]

Right part of the master control window. The console window for the UNIX server selected in the host browser is displayed.

#### [Status area]

When the RC2000 is started, the host browser updated, or the environment saved, a message indicating the status of the RC2000 operation is displayed at the bottom of the master control window.

# 3.1.2 Menus of the master control window

This section describes the menus in the master control window.

# 3. 1. 2. 1 [File]-Add Host

Display the host addition dialog box.

The host addition dialog box enables the user to set up the UNIX server and add it to the host browser.

Any added host belongs to the "Host " group. The "Host " group is added if it does not already exist.

For the host addition dialog box, refer to "3.3 Adding hosts."

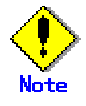

- Because of access restrictions, this menu cannot be selected by users who have no permission to operate OS consoles of UNIX servers that are not the ones with the partition function that are managed by the system console. For details, refer to "Access restrictions" in "1.3 Access to OS Consoles."
- There are some notes about additional UNIX servers. For details, refer to "C.1 UNIX Servers Managed by RC2000," in Appendix C, "Notes."

# 3. 1. 2. 2 [File]-Change Host

Display the host change dialog box.

In this dialog box, the string to be displayed of an added UNIX Server of the "Host" group selected in the host browser can be modified.

UNIX servers for the "Host" group has been added using the host addition function. More than one UNIX Server cannot be selected.

For the host change dialog box, refer to "3.4 Changing host."

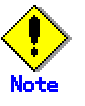

- This menu cannot be used for UNIX servers with the partition function that are managed by the system console.
- This is not available while activating the console window.
- Because of access restrictions, this menu cannot be selected by users who have no permission to operate OS consoles of UNIX servers that are not the ones with the partition function that are managed by the system console. For details, refer to "Access restrictions" in "1.3 Access to OS Consoles."

# 3.1.2.3 [File]-Delete Host

Deletes hosts of the "Host" group that have been selected from the host browser. UNIX servers for the "Host" group has been added using the host addition function. More than one UNIX server can be selected.

Before deleting a UNIX server, the confirmation message dialog box "Are you sure you want to continue host deletion?" is displayed. When selecting [OK] the UNIX server is deleted.

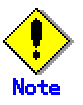

- This menu cannot be used for UNIX servers with the partition function that are managed by the system console.
- This is not available while activating the console window.
- Because of access restrictions, this menu cannot be selected by users who have no permission to operate OS consoles of UNIX servers that are not the ones with the partition function that are managed by the system console. For details, refer to "Access restrictions" in "1.3 Access to OS Consoles."
- If all hosts are deleted from the "Host" group, the "Host" group is also deleted.

# 3. 1. 2. 4 [File]-Update

Updates the host browser display when the server configuration or partition access authority is changed on any one of the UNIX servers with the partition function that are managed by the system console.

The confirmation message dialog box "Are you sure you want to continue update processing?" is displayed. Selecting the [OK] to update the host browser.

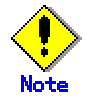

- Be sure to execute this menu item when the configuration of the server or the access authority for partitions is modified.
- When this function is executed, the name of the UNIX server added by the host addition function is reflected with the latest information in the host browser.
- In the following cases, connection to any activate console window is interrupted:
  - When the corresponding partition is deleted.
  - When the access authority to the partition is modified from read/write operation to
read-only monitoring.

- When the main power switch (circuit breaker) of the server containing the corresponding partition is OFF.
- When the corresponding UNIX server is deleted or changed by another client.
- While the console window is activated, if the string to be displayed in the host browser is changed then the title of the console window is changed.
- If the main power switch (circuit breaker) of the server is OFF, the configuration of the server is not displayed in the host browser.

# 3.1.2.5 [File]-Redraw HostBrowser

Redraws the host browser.

# 3.1.2.6 [File]-Exit

Exits RC2000.

If the console window is still open when closing the master control window, the confirmation message dialog box, "You are already connected to the host. Are you sure you want to continue processing?" is displayed.

When selecting [OK], a master control window and all activating console windows are closed.

# 3.1.2.7 [Execute]-Connect

Starts the console window for the UNIX server selected in the host browser. More than one UNIX server can be selected.

If connection is already activated, the console window comes to the front.

If it is red icon in the state of notifying the data arrival, the icon changes to indicate that no data has arrived.

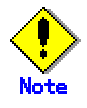

When selecting the group in the host browser, it is not available.

# 3.1.2.8 [Execute]-Disconnect

Exit the console window for the UNIX server selected in the host browser. More than one UNIX server can be selected.

For the UNIX server where its console window is not activated, it remains the same.

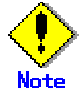

When selecting the group in the host browser, it is not available.

# 3.1.2.9 [Execute]-Force Connect

If a console window corresponding to a partition selected from the host browser is already active on UNIX servers with the partition function that are managed by the system console, the connection to the console window is forcibly interrupted, and then a new console window becomes active.

Before making forcible connection, the confirmation message dialog box "Are you sure you want to continue forced connection? The console currently connected will be disconnected." is

displayed. Selecting the [OK] executes the forced connection.

More than one partition cannot be selected.

Also, it is available only to the read-write operable partition.

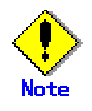

- Since connection to activate console windows are forcibly interrupted, use this menu item only in case of an emergency.
- When selecting the group in the host browser, it is not available.
- This menu cannot be used for a UNIX server that has been added using the host addition function.

# 3.1.2.10 [Execute]-Change Mode

Changes the access authority for a partition that is selected in the host browser from read/write operation to read-only monitoring. This applies to UNIX servers with the partition function that are managed by the system console.

More than one partition cannot be selected.

This menu is available only for partitions whose console window has not been activated and in which read/write operations can be performed.

When the modification to the read-only monitoring is done by using this menu, it is possible to restore the read-write operation.

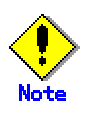

- This is not available while activating the console window.
- When selecting the group in the host browser, it is not available.
- This menu cannot be used for UNIX servers that has been added using the host addition function.

# 3. 1. 2. 11 [Execute]-Common Input

Displays the common command input dialog box.

The command specified by a user can be sent to the selected UNIX servers.

The command is sent, among the UNIX servers selected from the host browser at the time of key entry, to the UNIX servers whose console windows are activated and for which read/write operations are enabled.

For the common command input dialog box, refer to "3.7 Common command input."

# 3. 1. 2. 12 [Settings]-Set Environment

Displays the environment setting dialog box.

The operating environment of the console for the UNIX server selected in the host browser can be set up.

More than one UNIX server can be selected.

For the environment setting dialog box, refer to "3.5 Environment setting/saving."

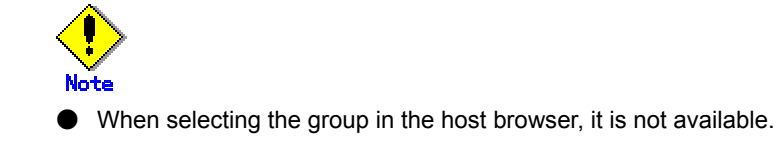

# 3. 1. 2. 13 [Settings]- Set Starting

Displays the startup setting dialog box. In the startup setting dialog box, setting for RC2000 startup can be made.

For the startup setting dialog box, refer to "3.6 Startup setting."

# 3. 1. 2. 14 [Window]-Cascade

Displays all console windows in the viewport by cascade. However, the console window minimized to icon is not applicable.

Resize all console windows as required.

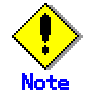

Be sure to execute the following command after login to the OS console, and set up the values of output COLUMNS and LINES in the environment variable COLUMNS and environment variable LINES.

\$ /usr/openwin/bin/resize

# 3.1.2.15 [Window]-Tile

Displays all console windows in the viewport side by side. However, the console window minimized to icon is not applicable.

Resize all console windows as required according to the viewport.

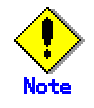

Be sure to execute the following command after login to the OS console, and set up the values of output COLUMNS and LINES in the environment variable COLUMNS and environment variable LINES.

\$ /usr/openwin/bin/resize

# 3. 1. 2. 16 [Help]-Environment

Displays the execution environment of RC2000. To check whether the system is currently operating in server/client or local operation mode, select "MODE" in the window displayed when this menu item is selected. "SERVER-CLIENT" indicates the server/client operation mode. "LOCAL" indicates the local operation mode.

# 3.1.3 Host browser

Host browser is displayed on the left side of the master control window. It contains a listing of UNIX server configurations.

This section describes the screen layout of the host browser.

A list of UNIX servers with the partition function that are managed by the system console and a list of UNIX servers added using the host addition function are shown in tree view.

For example, in server/client operation mode, UNIX servers with the partition function that are managed by the system console and UNIX servers without the partition function that have been added using the host addition function are displayed as follows:

HostBrowser
 SystemConsole-SMC1
 Imm [RW] 1-machine0-0(hostname00a)
 Imm [RW] 1-machine0-1(hostname00b)
 Imm [RW] 1-machine0-2(hostname00c)
 Host
 Host
 RegisteredName0
 RegisteredName1
 RegisteredName2

Top group (HostBrowser)

It is constantly displayed in the top. The UNIX server configurations follow after the top group.

The display name is HostBrowser. The icon indicating the top group is as follows:

# ø

Clicking the top group

When clicking the top group, it goes into the state of selection.

By pressing the Enter key while the top group is selected, the view of groups under the top group can be expanded or collapsed.

Double-clicking the top group
 Double clicking the top group expands or collapses the view of groups under the top group.

#### Group

The icon indicating a group is as follows:

## 0g

"SystemConsole-<*system console's host name*>" is displayed as the group name for the group of UNIX servers with the partition function that are managed by the system console. "Host" is displayed as the group name for the group of UNIX servers that have been added using the host addition function.

Clicking a group

When clicking the top group, it goes into the state of selection. By pressing the Enter key while a group is selected, the view of hosts in the group can be expanded or collapsed.

 Double-clicking a group
 Double-clicking a group, the view of hosts in the double-clicked group expanded or collapsed.

#### Container

A container is displayed on a group. The icon indicating a container is as follows:

## P

Clicking a container

By clicking a container, the view of hosts in the clicked container can be expanded or collapsed.

### Host

A UNIX server with the partition function that is managed by the system console is displayed in the following format:  $\Box$  indicates an icon.

[Authority]segment number - server name - partition ID(host name)

 
 (Icon): The icon type indicates the presence/absence of the data arrival setting, the data arrival status, and the open/closed status of the console window. The following icon types are supported:

- Unconnected No data arrival setting
- Unconnected Data arrival setting
- Connecting
- Connected No data arrival setting
- M Connected Data arrival setting with no data arrival notification
- Connected Data arrival setting with data arrival notification
- Authority: The access authority for the OS console is displayed.
- Segment number: The segment number is displayed.
- Server name: The name of the server is displayed.
- Partition ID: The partition number of the server is displayed.
- Host name: The host name of a partition is displayed.

A UNIX server that has been added using the host addition function is displayed in the following format:  $\Box$  indicates the icon.

Registered name

- (Icon): The icon type indicates the presence/absence of the data arrival setting, the data arrival status, and the open/closed status of the console window. For the icon types, refer to the above.
- Registered name: The string set up in [Registered Name] in the host addition dialog box is displayed.
- Clicking a host

When clicking a host, it goes into the state of selection.

By pressing the Enter key while a host is selected, a console window is activated. If already connected, the console window comes to the front. If it is red icon in the state of notifying the data arrival, the icon changes to indicate that no data has arrived.

Double-clicking a host

By double-clicking a host, a console window corresponding to the double-clicked host is activated.

If already connected, the console window comes to the front. If it is red icon in the state of notifying the data arrival, the icon changes to indicate that no data has arrived.

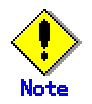

Because of access restrictions, UNIX servers that belong to the "Host" group cannot be operated by users who have no permission to operate OS consoles of UNIX servers that are not the ones with the partition function that are managed by the system console. For details, refer to "Access restrictions" in "1.3 Access to OS Consoles."

# 3.2 Console window

The console window is displayed in the viewport for the console windows of the master control window (on the right side of the host browser).

If a UNIX server is connected successfully, the console window starts to operate as the UNIX server's OS console.

This section describes the console window.

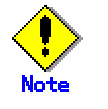

The window size on startup is fixed to 80 (horizontal) X 24 (vertical).

The console window can be resized by dragging the window frame. In this case, be sure to execute the following command after login to the OS console, and set up the values of output COLUMNS and LINES in the environment variable COLUMNS and environment variable LINES.

\$ /usr/openwin/bin/resize

# 3.2.1 Screen layout of the console window

The screen layout is shown below.

| 🔀 (RW) 1 - m | achine0-0(hostname08a) : SystemConsule-SMC1 | රේ වේ 🗵 |
|--------------|---------------------------------------------|---------|
| File Execute | e Egit                                      |         |
| ]            |                                             | -       |
|              |                                             |         |
|              |                                             |         |
|              |                                             |         |
|              |                                             |         |
|              |                                             |         |
|              |                                             |         |
|              |                                             |         |
|              |                                             |         |
|              |                                             |         |
|              |                                             |         |
|              |                                             |         |
|              |                                             |         |
|              |                                             |         |
|              |                                             |         |
|              |                                             |         |
|              |                                             |         |
|              |                                             |         |

#### **Console window**

#### [Window title]

The window title "(< [*Authority*] >) <*Host name*>:<*group name*>" is displayed on the upper part of the console window.

The *<host name>* indicates a character string that is displayed in the host browser. *<group name>* is the name of the group to which the selected UNIX server belongs.

For a UNIX server with the partition function ,<*Authority*> is displayed at the beginning of the window title. <*Authority* > is [RW] when read/write operations are possible and [R] when read-only monitoring is possible.

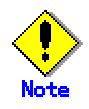

No authority is displayed in the console window for a UNIX server that has been added using the host addition function.

#### [Menu]

The menu available in the console window is displayed on the bottom of the window title of the console window.

When selecting the menu, the pull-down menu is displayed. The menu configuration is as follows:

| Menu            | Item                     |  |
|-----------------|--------------------------|--|
| <u>F</u> ile    | <u>E</u> xit             |  |
| <u>E</u> xecute | Redraw <u>W</u> indow    |  |
|                 | Reset Terminal           |  |
|                 | <u>C</u> lear Screen     |  |
|                 | Clear <u>A</u> ll Screen |  |
|                 | Send <u>B</u> reak       |  |
| E <u>d</u> it   | <u>С</u> ору             |  |
|                 | <u>P</u> aste            |  |

For each menu, refer to "3.2.2 Menus of the console window."

[Data input/output area]

This indicates the area where the data for the console is input or output to the UNIX server. The data from the connected UNIX server is displayed.

#### [Scroll bar]

The scroll bar is displayed on the right of a console window.

The scroll buffer can be checked by scrolling the screen. It indicates the scroll buffer used to save invisible lines behind the top of the screen.

The size of buffer is 5120 lines as default. The number of lines in the scroll buffer can be changed in the environment setting.

For the environment setting, refer to "3.5.2.3 Lines To Be Scrolled" in "3.5 Environment setting/saving."

# 3. 2. 2 Menus of the console window

This section describes the menus of the console window.

## 3. 2. 2. 1 [File]-Exit

Exits the console window.

## 3. 2. 2. 2 [Execute]-Redraw Window

Redraws the data input/output area of the console window.

## 3. 2. 2. 3 [Execute]-Reset Terminal

Resets the scroll area of the console window.

# 3. 2. 2. 4 [Execute]-Clear Screen

Resets the scroll area of the console window and terminal attributes and clears the data input/output area.

# 3. 2. 2. 5 [Execute]-Clear All Screen

Clears the screen and the scroll buffer. The scroll buffer is used to save invisible lines behind the top of the screen.

# 3. 2. 2. 6 [Execute]-Send Break

Sends Telnet-Break to the connected UNIX server in the console window. When Telnet-Break is sent, the UNIX server changes to the Open Boot mode.

The confirmation message dialog box "Are you sure you want to move to the OpenBoot environment?" is displayed. Selecting the [OK] sends the Break signal.

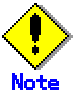

- This menu is valid only in the console window where read/write operations are enabled.
- The system might not be put in OpenBoot mode, depending on the UNIX server model number and hardware settings. For more information, refer to "Symptom 17: The UNIX server is not put in OpenBoot mode even though a Break signal is sent" in Appendix D, "Troubleshooting."

# 3. 2. 2. 7 [Edit]-Copy

Copies the range selected by the mouse. Mouse button operation can also perform an equivalent function.

For mouse button operations, refer to "3.5.2.8 Mouse Type."

# 3. 2. 2. 8 [Edit]-Paste

Pastes the copied content at the cursor position. Mouse button operation can also perform an equivalent function.

For mouse button operations, refer to "3.5.2.8 Mouse Type."

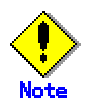

This menu is valid only in the console window where read/write operations are enabled.

# 3.3 Adding hosts

The host addition dialog box is displayed by selecting [Add Host...] of the [File] menu in the master control window.

In the host addition dialog box, information about the UNIX server can be specified for addition to the host browser.

Any added host belongs to the "Host" group. If the "Host" group does not exist, "Host" group is added.

This section describes how to add hosts.

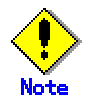

- Because of access restrictions, the [Add Host ...] menu cannot be selected by users who have no permission to operate OS consoles of UNIX servers that are not UNIX servers with the partition function that are managed by the system console. For details, refer to "Access restrictions" in "1.3 Access to OS Consoles."
- In server/client operation mode, environment settings are saved as RC2000 management information on the management server. The added UNIX server is thus reflected in every operation.

In local operation mode, the environment settings are saved as RC2000 management information on the client machines.

 There are some notes about additional UNIX servers. For details, refer to "C.1 UNIX Servers Managed by RC2000" in Appendix C, "Notes."

# 3. 3. 1 Screen layout of the host addition dialog box

In the host addition dialog box, information required to add the specified UNIX server to the "Host" group in the host browser can be specified. The screen layout is shown below.

| -                         | Add Host             |
|---------------------------|----------------------|
| <u>Connecting</u> Host :  |                      |
| <u>R</u> egistered Name : |                      |
| Port :                    | 23                   |
| 0                         | K Cancel <u>A</u> dd |

Host addition dialog box

[Dialog box title]

The dialog box title " Add Host" is displayed on the upper part of the host addition dialog box.

#### [Setting items]

Each item to be set in the host addition dialog box is displayed. For each item, refer to "3.3.2 Items in the host addition dialog box."

| Item            |
|-----------------|
| Connecting Host |
| Registered Name |
| Port            |

#### [Buttons]

The host addition dialog box has the following buttons:

## [OK]

Adds the specified UNIX server to the host browser before closing the host addition dialog box.

The specified UNIX server information is saved as RC2000 management information on the management server machine in server/client operation mode or on a client machine in local operation mode.

#### [Cancel]

Closes the host addition dialog box. Added settings do not become valid.

#### [Add]

Adds the specified UNIX server to the host browser. [Registered Name] and [Port] are set as the state at the time of the host addition dialog box was activated. The [Connecting Host] is not cleared.

The specified UNIX server information is saved as RC2000 management information on the management server machine in server/client operation mode or on a client machine in local operation mode.

The host addition dialog box is not closed.

# 3. 3. 2 Items in the host addition dialog box

This section describes each item in the host addition dialog box.

## 3. 3. 2. 1 Connecting Host

Specify the IP address or the host name of the Remote Console Connection Unit installed for the UNIX server to be added.

An abbreviation is impossible.

To specify the connecting host by using up to 255 alphanumeric characters is required.

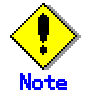

Spaces and colons (:) cannot be included.

There are some notes about additional UNIX servers. For details, refer to "C.1 UNIX Servers Managed by RC2000" in Appendix C, "Notes."

## 3. 3. 2. 2 Registered Name

Specify the string to be displayed in the host browser. Specify a string that is unique in the

"Host" group of the host browser. The registered strings cannot be specified.

If omitted, the string specified in the [Connecting Host] field is adopted. To specify the name by using up to 255 alphanumeric characters is required.

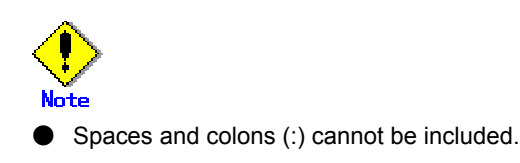

# 3. 3. 2. 3 Port

Specify the port number used for connection in [Connecting Host]. Furthermore, specify the read/write operation port of the Remote Console Connection Unit.

An abbreviation is impossible. To specify an integer between 1 and 65535 is required.

The default value is 23.

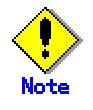

 For information regarding the read/write operation port of The Remote Console Connection Unit, refer to the "REMOTE CONSOLE CONNECTION UNIT USER'S MANUAL."

# 3.4 Changing host

The host change dialog box is displayed by selecting [Change Host...] of the [File] menu in the master control window.

In the host change dialog box, the display name of a host shown in the host browser (that belongs to the "Host" group) can be changed.

The UNIX server for the "Host" group is added using the host addition function.

This section describes how to change hosts.

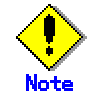

Because of access restrictions, the [Change Host ...] menu cannot be selected by users who have no permission to operate OS consoles of UNIX servers that are not UNIX servers with the partition function that are managed by the system console. For details, refer to "Access restrictions" in "1.3 Access to OS Consoles."

# 3. 4.1 Screen layout of the host change dialog box

In the host change dialog box, the registered UNIX server name selected from the host browser can be changed.

The connecting host and port cannot be changed. If they need to be changed, delete the proper UNIX server, and then add the new one.

For adding hosts, see "3.3 Adding hosts."

The screen layout is shown below.

|                          | Change Host |
|--------------------------|-------------|
| <u>Connecting</u> Host : | host        |
| <u>Registered Name :</u> | host        |
| Port :                   | 23          |
|                          | OK Cancel   |

#### Host change dialog box

[Dialog box title]

The dialog box title "Change Host" is displayed on the upper part of the host change dialog box.

#### [Setting item]

Each item to be set in the host change dialog box is displayed. For each item, refer to "3.4.2 Items in the host change dialog box."

| Item            |
|-----------------|
| Connecting Host |
| Registered Name |
| Port            |

#### [Button]

The host change dialog box contains the following buttons:

### [OK]

Changes the display string of the selected UNIX server in the host browser to [Registered Name] before closing the host change dialog box.

#### [Cancel]

Closes the host change dialog box. Changed settings do not become valid.

# 3. 4. 2 Items in the host change dialog box

This section describes each item in the host change dialog box.

# 3. 4. 2. 1 Connecting Host

The connecting UNIX server of the host selected from the host browser is displayed.

No input is allowed.

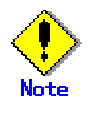

If the connecting host needs to be changed, delete the proper host, and then add the new one.

# 3. 4. 2. 2 Registered Name

Specify the string to be displayed in the host browser.

Specify a string that is unique in the "Host" group of the host browser. The registered strings cannot be specified.

If omitted, the string specified in the [Connecting Host] field is adopted. To specify the name by using up to 255 alphanumeric characters is required.

When this dialog box appears, the registered name of the UNIX server selected in the host browser is displayed.

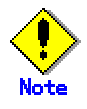

Spaces and colons (:) cannot be included.

# 3.4.2.3 Port

The port of the UNIX server selected from the host browser is displayed.

No input is allowed.

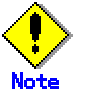

• If the port needs to be changed, delete the proper UNIX server, and then add the new one.

# 3.5 Environment setting/saving

The environment setting dialog box is displayed by selecting [Set Environment...] of the [Settings] menu in the master control window.

In the environment setting dialog box, the operating environment of the selected UNIX server can be set up.

Settings made in the environment setting dialog box can be saved so that they can be reflected on the environment the next time RC2000 is started.

This section describes the environment setting dialog box.

# 3. 5. 1 Screen layout of the environment setting dialog box

In the environment setting dialog box, the operating environment for the console window corresponding to the selected UNIX server can be set.

If only one UNIX server is selected when the environment setting dialog box is displayed, the contents of the UNIX server are displayed.

If there are two or more selected UNIX servers, the default values of RC2000 are displayed, regardless of the UNIX server contents.

The screen layout is shown below.

| 😑 Environment Settin   | ng - 1-machineO-O(hostnameOOa     | ) : SystemConsole-SMC1 |
|------------------------|-----------------------------------|------------------------|
| Code Converting Mode : | c                                 | ·                      |
| Function Key Mode :    | <u>x</u> term                     | <u>् इ</u>             |
| Lines To Be Scrolled : | 5120 lines                        |                        |
| Wrapping :             |                                   |                        |
| Wrap Around :          | ☑ Do <u>W</u> rap-At The Line End |                        |
| Reverse Wrap Around :  | 🗌 Do Wrap-To The Line End         |                        |
| Color :                |                                   |                        |
| Foreground :           |                                   |                        |
| Background :           |                                   |                        |
| Font Size :            | 12 💌                              |                        |
| Data Arrival :         | 🗹 Do Data Arrival                 |                        |
| Mouse Type :           | ○ <u>2</u> Button Mouse           | 3 Button Mouse         |
| Reflect                | Save&Reflect Defau                | It Cancel              |

Environment setting dialog box

#### [Dialog box title]

The dialog box title "Environment Setting (-<*Host name*> : <*group name*>)" is displayed on the upper part of the environment setting dialog box. (-<*Host name*> : <*group name*>) is displayed if only one UNIX server is selected.

<*Host name*> is a string displayed in the host browser. <*group name*> is the name of the group to which the selected UNIX server belongs.

### [Setting items]

Each item to be set in the environment setting dialog box is displayed.

For each item, refer to "3.5.2 Items in the environment setting dialog box."

| Item                 |
|----------------------|
| Code Converting Mode |
| Function Key Mode    |
| Lines To Be Scrolled |
| Wrap Around          |
| Reverse Wrap Around  |
| Foreground           |
| Background           |
| Font Size            |
| Data Arrival         |
| Mouse Type           |

#### [Buttons]

The environment setting dialog box has the following buttons:

#### [Reflect]

Validate the environment setting on the selected console window and closes the environment setting dialog box.

If the console window is not activated, it is effective right after activating it.

If the console window is already activated, the setting is valid immediately.

To save the setting when RC2000 is activated next time, select the [Save&Reflect] button.

#### [Save&Reflect]

Validate the environment setting as RC2000 management information in the console window, and save it on the management server machine in server/client operation mode or on a client machine in local operation mode. Also, exit the environment setting dialog box.

The confirmation message dialog box "Are you sure you want to continue save processing?" is displayed. Selecting the [OK] saves the environment.

If the console window is not activated, it is effective right after activating it. If the console window is already activated, the setting is valid immediately.

When RC2000 is activated next time, this setting is still valid.

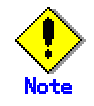

In server/client operation mode, environment settings are saved as RC2000 management information on the management server for each user. This also applies to operations on client machines. Therefore, the environment settings are used for all relevant operations of RC2000 started by the same user.

In local operation mode, the environment settings are saved as RC2000 management information on the client machines for each user.

#### [Default]

Resets all items to their default values. The environment setting dialog box is not closed.

#### [Cancel]

Closes the environment setting dialog box. Changes to the environment setting do not become valid.

# 3.5.2 Items in the environment setting dialog box

This section describes each item in the environment setting dialog box.

## 3. 5. 2. 1 Code Converting Mode

Specify the locale of data output from the UNIX server.

Select the conversion code by clicking the list, or select by entering the first few characters on the keyboard.

In server/client operation mode, the default mode is the starting locale of the Web browser. In local operation mode, the default mode is the RC2000 starting locale.

## 3. 5. 2. 2 Function Key Mode

Specify the ESC sequence to be sent when pressing the function key. When running a program using "curses" in the console window, the appropriate ESC sequence depends on the terminal properties supported by the program.

[xterm] or [S] can be selected as the function mode.

[xterm] is selected by default.

# 3. 5. 2. 3 Lines To Be Scrolled

Specify the number of lines in the scroll buffer. The scroll buffer is used to save invisible lines behind the top of the screen.

The setup of specifying an integer between 24 and 32767 is required. An abbreviation is impossible.

The default value is 5120.

## 3. 5. 2. 4 Wrapping

#### Wrap Around

Specify whether to automatically wrap around data exceeding a single line at the line end in the console window.

If checked, wrapping occurs automatically at the line end if data exceeds one line of the window.

This item is checked by default.

#### **Reverse Wrap Around**

Specify whether to reverse-wrap around, in multiple lines, to the end of the previous line by using the Backspace key in the console window.

If checked, reverse-wrapping to the end of the previous line occurs by using the Backspace key if one line is wrapped around when exceeding the end of one line of the window.

This item is unchecked by default.

# 3. 5. 2. 5 Color

#### Foreground

Specify the foreground color of the console window.

Select the color in the color dialog box displayed by selecting the foreground color button.

The default foreground color is black.

## Background

Specify the background color of the console window.

Select the color in the color dialog box displayed by selecting the background color button.

The default background color is white.

# 3.5.2.6 Font Size

Specify the font size to be used in the console window.

Select the font size by clicking on the list. The optional size is 6, 8, 10, 12, 16, 24, 28, 32, 36, 40, 48, 56, and 64.

The default font size is 12 points.

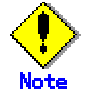

 Actually, the size varies depending on the font used in the system. The size might not be changed as specified.

# 3.5.2.7 Data Arrival

Specify whether to report data output of the console.

If checked, "DATA" is displayed in the host browser icon, and data output is monitored. When the data is output of the console window, the host browser icon turns red.

It is checked by default.

# 3.5.2.8 Mouse Type

Specify the mouse type.

Select either [2 Button Mouse] or [3 Button Mouse].

[3 Button Mouse] is selected by default.

When [3 Button Mouse] is selected, the functions of each button on the mouse are as follows: Button 1

Copies a selection as indicated below.

— Drag: Specifies the copying range.

- Double-click: Selects the word at the click position.
- Triple-click: Selects the line at the click position.

Button 2

Pastes copied data in at the click position.

Button 3

Copies a range from the last click position to the current click position.

If [2 Button Mouse] is selected, the functions of Button 1 and Button 2 can be used. The functions of Button 3 are not available.

# Information

 When using a three-button mouse, left button, middle button, and right button correspond to Button 1, Button 2, Button 3, respectively.

When using a two-button mouse, left button and right button correspond to Button 1 and Button2, respectively.

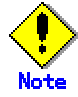

- In the operation on non-management server, the default varies depending on the operating system that starts RC2000. The default setting for each operating system is as follows:
  - Solaris OE
  - [3 Button Mouse] is selected by default.
  - Windows
    - [2 Button Mouse] is selected by default.

# 3.6 Startup setting

The startup setting dialog box is displayed by selecting [Set Starting...] from the [Settings] menu in the master control window. In the startup setting dialog box, setting related to RC2000 startup can be made.

This section describes the startup setting.

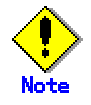

- Restart RC2000 to validate the setup definitions.
- For RC2000 running on the Solaris OE system, items cannot be set if a user other than the system administrator starts RC2000. Such users can only check the settings specified in the startup setting dialog box. For RC2000 running on a Windows system, items can be set regardless of the user who starts RC2000. In server/client operation mode, RC2000 is started with the authority of the user who
  - started the Web browser.
- Information that is specified in the startup setting dialog box is saved on a client machine in either server/client operation or local operation mode.
- The definitions are valid for all users on the machine where the startup is set up. The definition for each user is not available.

# 3. 6. 1 Screen layout of the startup setting dialog box

In the startup setting dialog box, the options and the window size when RC2000 startup can be set.

The setting is valid when RC2000 is activated next time.

The screen layout is shown below.

| -                      | Set Starting      |
|------------------------|-------------------|
| JRE Path :             | <u>Select</u>     |
| j <u>a</u> va option : |                   |
| rc2000 option :        |                   |
| Resolution :           | 1024x768 <b>▼</b> |
|                        | OK Cancel Clear   |

## Startup setting dialog box

[Dialog box title]

The dialog box title "Set Starting" is displayed on the upper part of the startup setting dialog box.

#### [Setting item]

Each item to be set in the startup setting dialog box is displayed. For each item, refer to "3.6.2 Items in the startup setting dialog box."

| ltem          |
|---------------|
| JRE path      |
| java option   |
| rc2000 option |
| Resolution    |

#### [Button]

The startup setting dialog box has the following buttons:

#### [Select...]

Displays the file dialog box used to select the path to Java(TM) 2 Runtime Environment Standard Edition (hereafter referred to as JKE). Selecting the top directory of JRE in the file dialog box and clicking [Select], the directory is displayed in the [JRE path] area.

#### [OK]

Exits the startup setting dialog box after saving setting information. Settings are enabled the next time RC2000 is activated.

#### [Cancel]

Closes the startup setting dialog box. Changed settings do not become valid.

#### [Clear]

Clears the [JRE path] area, [java options] area, and [rc2000 options] area. The startup setting dialog box is not closed.

# 3. 6. 2 Items in the startup setting dialog box

This section describes each item of the startup setting dialog box.

## 3. 6. 2. 1 JRE path

Specify the absolute path to the top directory of JRE Version 1.3.1 or later.

For example, if JRE1.3.1\_02 is installed in /usr, the top directory of JRE is /usr/j2re1\_3\_1\_02.

It is also possible to specify this path from the file dialog box displayed by clicking the [Select...] button.

If the JRE path is already specified in the startup setting dialog box or by using the rcsetfontprop command, its content is displayed.

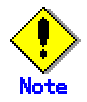

- The version of the specified JRE is not checked. RC2000 requires an environment that has Version 1.3.1 or later in order to run. For further information, refer to the applicable installation guides prepared for RC2000 component products.
- If an invalid path is specified for "JRE path," RC2000 may not start.

In this event, check the execution environment, and specify the appropriate path to JRE Version 1.3.1 or later by executing the rcsetfontprop command. For information on the rcsetfontprop command, refer to "A.2 rcsetfontprop."

Two or more versions of JRE may be installed on a machine running RC2000. To use a specific version of JRE in this environment, specify its top directory for "JRE path."
 If no JRE path is specified and Solaris OE is used, RC2000 runs using the JRE in the initial setting of environment variable PATH specified by the starting user.
 If Windows is used, RC2000 runs using the JRE that is first in the OS installation software management sequence.

# 3. 6. 2. 2 java option

Specify an option of the java command.

If the option of the java command is already specified in the startup setting dialog box, its content is displayed.

A memory shortage may occur depending on the number of open console windows and the environment settings.

To prevent a memory shortage, use an option, such as for changing the maximum size of the memory allocation pool for the memory area to be allocated to Java Virtual Machine. For example, to set a maximum memory size of 128 MB, specify "-Xmx128m."

For the java command options, refer to the Java(TM)2 SDK documentation of Sun Microsystems, Inc.

For information about the java command options of JRE1.3 or later, refer to the following: Java(TM) 2 SDK, Standard Edition Documentation -> SDK Tool Documentation -> java – the Java application launcher.

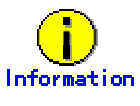

For the changing of the memory maximum size at the time of memory shortage occurring, refer to "Corrective action 3" of "Symptom 23: Copying by double-clicking fails in [Command input area] in the shared command input dialog box" in "D.1 Corrective action to a Problem."

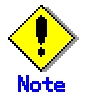

If the incorrect setup is done for the java option, RC2000 might not be started.
 Refer to "Symptom 1: RC2000 cannot be started" in Appendix D, "Troubleshooting."

# 3. 6. 2. 3 rc2000 option

Specify the option of the rc2000 command. It will be used when a trouble occurs.

# 3.6.2.4 Resolution

Specify the display resolution.

The size of the master control window on RC2000 startup is modified to the recommended value suitable for the specified resolution.

If the resolution is already specified in the startup setting dialog box, its content is displayed.

# 3.7 Common command input

The common command input dialog box is displayed by selecting [Common Input...] from the [Execute] menu in the master control window.

In the common command input dialog box, any command can be input to multiple operating the OS consoles simultaneously.

This section describes the common command input function.

# 3. 7. 1 Screen layout for common command input dialog box

In the common command input dialog box, commands to be sent to the selected UNIX server can be entered.

| - | Common        | Command | Input |          |
|---|---------------|---------|-------|----------|
| ſ |               |         |       |          |
|   |               |         |       |          |
|   |               |         |       |          |
|   |               |         |       |          |
|   |               |         |       |          |
|   |               |         |       |          |
|   |               |         |       |          |
|   |               |         |       |          |
|   |               |         |       |          |
|   | - (           |         |       | <b>_</b> |
|   | •             |         |       |          |
|   | Input Command |         |       |          |
|   |               |         |       |          |
|   |               |         |       |          |
|   | (             | Close   |       |          |
|   |               |         |       |          |

The screen layout is shown below.

#### Common command input dialog box

#### [Dialog box title]

The dialog box title "Common Command Input" is displayed on the upper part of the common command input dialog box.

#### [Item]

The following items are displayed in the common command input dialog box. For each item, refer to "3.7.2 Items in the common command input dialog box."

| Item                         |
|------------------------------|
| Command history display area |
| Command input area           |

[Button]

The following button is displayed in the common command input area:

[Close]

Closes the common command input dialog box.

# 3.7.2 Items in the common command input dialog box

This section describes each item of the common command input dialog box.

## 3. 7. 2. 1 Command history display area

Histories of strings sent to the UNIX server from [Command input area] is displayed. The contents exceeding [Command input area] can be referred by scrolling the window with a scroll bar.

The selected string can be copied by double clicking or dragging with mouse button 1. The copied string can be pasted to [Command input area].

For the [Command input area], refer to "3.7.2.2 Command input area" in "3.7.2 Items in the common command input dialog box."

## 3. 7. 2. 2 Command input area

Input an arbitrary command string to be sent.

Input strings are sent to the console when they are entered from the keyboard. By pressing the Enter key, this string is cleared off from [Command input area] and is displayed in [Command history display area].

Copying and pasting are enabled by using a mouse. The copying of the string is also enabled by dragging or double clicking with a mouse button 1, and then pastes it by clicking mouse button 2. The string copied at [Command history display area] can also be pasted.

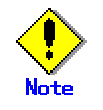

Commands are sent, among the selected UNIX servers, to the corresponding activate console windows in which read/write operations are enabled.

# 3.8 Changing Settings

This section explains how to change values that have already been set.

# 3. 8. 1 Changing the port number of the management server function (RC2000 server daemon)

In server/client operation mode, RC2000 accesses the RC2000 server daemon that provides the management server function of the management server machine. RC2000 then acquire and saves RC2000 management information managed by the management server machine.

The default access port number used to access the RC2000 server daemon is 5500. Change the port number if it conflicts with the default port number of another product.

Execute the following command on the management server to change the settings:

#### # /etc/opt/FJSVrcon/bin/rc2ksdsetup -p number add

Use "*number*" to specify the number of a port to be used. For the rc2ksdsetup command , refer to "A.4 rc2ksdsetup."

Execute the following command to check the current settings:

# /etc/opt/FJSVrcon/bin/rcget2ksdport 5500

For the rcget2ksdport command , refer to "A.5 rcget2ksdport."

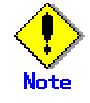

- Have the system administrator change the settings.
- After the settings are changed, reboot the management server machine.

# Appendix A Command Reference

This appendix explains the commands provided by RC2000.

# A. 1 rclocal (1)

[Name] rclocal

[Format] Solaris OE

/etc/opt/FJSVrcon/bin/rclocal Windows <*RC2000\_installation\_folder*>¥RC2000¥bin¥rclocal.exe

#### [Function description]

rclocal starts the Java application (RC2000) for operating an OS console. rclocal collects RC2000 management information from the client machines and displays a list of UNIX servers that control the OS console. rclocal also saves RC2000 management information that is defined during RC2000 operation to the client machines.

This command can be used only in local operation mode.

#### [Option]

None

#### [End status]

The following end status is returned:

0: Normal termination.

non-zero: Abnormal termination.

#### [Warning remarks]

To use this command in Solaris OE, the path to JRE Version 1.3.1 or later and the DISPLAY variable must be specified in advance.

# A. 2 rcsetfontprop (1M)

[Name]

rcsetfontprop

[Format]

/etc/opt/FJSVrcon/bin/rcsetfontprop [jrepath]

#### [Function description]

rcsetfontprop places the font property file required to operate RC2000 in the specified JRE directory or deletes it from the directory.

It also adds or deletes the path definition of the java command that starts RC2000.

#### [Option]

The following option is available:

jrepath

Specify the absolute path to the top directory of JRE.

If this designation is omitted, the font property file of the JRE directory placed by this command and the path definition of the java command that starts RC2000 are deleted.

[End status]

The following end status is returned:

0: Normal termination.

non-zero: Abnormal termination.

#### [Warning remarks]

Only the system administrator is allowed to execute this command. Specify the path to JRE Version 1.3.1 or later.

This command must always be executed after RC2000 is installed under Solaris OE. For further information, refer to the installation guides of the RC2000 component products.

# A. 3 rcextsetup (1M)

#### [Name]

rcextsetup

#### [Format]

/etc/opt/FJSVrcon/bin/rcextsetup [jreextpath]

#### [Function description]

rcextsetup places or deletes the environment for starting RC2000 from the menu of Web-Based Admin View to the specified JRE directory.

This command can be executed only in server/client operation mode.

#### [Option]

The following option is available:

#### jreextpath

Specify the absolute path to the "ext" directory of JRE.

The environment for starting RC2000 from the menu of Web-Based Admin View is placed in the specified *jreextpath* directory.

When this option is omitted, the environment for activating RC2000 from the Web-Based Admin View menu is deleted.

### [End status]

The following end status is returned:

0: Normal termination.

non-zero: Abnormal termination.

[Warning remarks]

Only the system administrator is allowed to execute this command.

Specify the "ext" directory that the version is JRE1.3 or later, and that is for downloading Java Plug-in of the Web browser.

This command must always be executed after RC2000 is installed under Solaris OE. For further information, refer to the installation guides of the RC2000 component products.

# A. 4 rc2ksdsetup (1M)

#### [Name]

rc2ksdsetup

#### [Format]

/etc/opt/FJSVrcon/bin/rc2ksdsetup [-p number] add | chk

#### [Function description]

rc2ksdsetup performs a setup of the port number which RC2000 server daemon uses, change, and a check.

This command can be used only in server/client operation mode. Execute it on the management server machine.

#### [Option]

The following option is available:

-p number

Specify RC2000 server daemon's port number.

When this option is omitted, it operates as that the default port number (5500) was specified to be.

This option is surely described at the head of an option.

#### add

The definition of RC2000 server daemon's port number is changed into the port number specified as -p option.

#### chk

It checks whether the port number specified as the -p option is defined.

#### [End status]

The following end status is returned:

0:

When the add option was specified, change for the specified port number was completed normally.

When the chk option is specified, the definition of the specified port number does not exist.

1:

When the chk option is specified, the definition of those other than RC2000 server daemon exists in the specified port number.

2 :

When the chk option is specified, the definition of RC2000 server daemon has already existed in the specified port number.

3:

When the chk option is specified, two or more definitions exist in the specified port number.

Other :

Abnormal termination.

[Warning remarks]

Only the system administrator is allowed to execute this command. After the settings are changed, reboot the management server machine.

# A. 5 rcget2ksdport (1M)

[Name] rcget2ksdport

[Format]

/etc/opt/FJSVrcon/bin/rcget2ksdport

[Function description]

rcget2ksdport outputs RC2000 server daemon's port number defined now to standard output.

This command can be used only in server/client operation mode. Execute it on the management server machine.

[Function description] None.

[End status] The following end status is returned:

0: Normal termination. non-zero: Abnormal termination.

[Warning remarks]

Only the system administrator is allowed to execute this command.

# Appendix B Messages

This appendix explains the messages displayed by RC2000.

# B. 1 Confirmation messages

The following messages indicate to confirm whether to continue processing.

The following icon indicates a confirmation message:

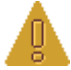

# B. 1. 1 Messages displayed in host browser

| Message | Are you sure you want to continue host deletion?                  |
|---------|-------------------------------------------------------------------|
| Meaning | Confirms whether to continue host deletion.                       |
| Action  | OK: Continues the host deletion.<br>Cancel: Aborts host deletion. |

| Message | You are already connected to the host. Are you sure you want to continue processing? |
|---------|--------------------------------------------------------------------------------------|
| Meaning | There is a window having an open connection to the host.                             |
| Action  | OK: Continues with exit processing.                                                  |
|         | Cancel: Aborts exit processing.                                                      |

| Message | Are you sure you want to continue update processing? |
|---------|------------------------------------------------------|
| Meaning | Confirms whether to update the display.              |
| Action  | OK: Continues the update processing.                 |
|         | Cancel: Aborts update processing.                    |

| Message | Are you sure you want to continue forced connection?         |
|---------|--------------------------------------------------------------|
|         | The console window currently connected will be disconnected. |
| Meaning | Confirms whether to perform forced connection.               |
| Action  | OK: Continues establishing a forced connection.              |
|         | Cancel: Aborts the processing for forced connection.         |

# B. 1. 2 Message displayed in console window

| Message | Are you sure you want to move to the OpenBoot environment? |
|---------|------------------------------------------------------------|
| Meaning | Confirms the transmission of the Break signal.             |
| Action  | OK: Send the Break signal.                                 |
|         | Cancel: Do not send the Break signal.                      |

# B. 1. 3 Message displayed in environment setting dialog box

| Message | Are you sure you want to continue save processing?                 |
|---------|--------------------------------------------------------------------|
| Meaning | Confirms whether to save settings in the environment setting file. |
| Action  | OK: Saves settings in the environment setting file.                |
|         | Cancel: Does not save settings in the environment setting file.    |

# B. 2 Error messages

The following messages indicate information about system errors and application errors.

The following icon indicates an error message:

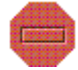

# B. 2. 1 Messages displayed in host browser

| Message | Failed to acquire the host information.                                                         |
|---------|-------------------------------------------------------------------------------------------------|
| Meaning | There are the following possibilities.                                                          |
|         | (1) UNIX server information that the system console manages cannot be acquired.                 |
|         | (2) The UNIX server that the system console manages has not been turned on.                     |
| Action  | Perform an action as shown below and then restart RC2000 or execute [Update] from the           |
|         | [File] menu in the master control window.                                                       |
|         | (1) Execute following command on a system console                                               |
|         | (1) Execute following command on a system console.                                              |
|         |                                                                                                 |
|         | # /etc/init.d/FJSVscsI restart                                                                  |
|         |                                                                                                 |
|         |                                                                                                 |
|         | Even if it execute the command, when fails to acquire, review the settings for the Machine      |
|         | Administration.                                                                                 |
|         | (2) Check the state of the UNIX conversitien function and turn it on if personant               |
|         | (2) Check the state of the ONIX server with the partition function and turn it on it necessary. |
|         | (2) Check the state of the UNIX server with the partition function and turn it on if necessary. |

| Message | Failed in the connection.                                                                      |
|---------|------------------------------------------------------------------------------------------------|
| Meaning | There are the following possibilities.                                                         |
|         | (1) The network environment contains an error.                                                 |
|         | (2) If a connection failure occurs, the state at the time of the failure may have been cached. |
| Action  | Perform an action as shown below.                                                              |
|         | (1) Check the network environment of the management server machine. For operation on a         |
|         | client machine, also check the network environment of the client machine.                      |
|         | (2) Restart RC2000.                                                                            |

| Message | The connection is closed.                                                              |
|---------|----------------------------------------------------------------------------------------|
| Meaning | There are the following possibilities.                                                 |
| _       | (1) A network environment error occurred.                                              |
|         | (2) An error of the RC2000 server daemon (rc2ksd) occurred.                            |
| Action  | Perform an action as shown below.                                                      |
|         | (1) Check the network environment of the management server machine. For operation on a |
|         | client machine, also check the network environment of the client machine.              |
|         | (2) Check a management server environment.                                             |

| Message | An error occurred in communication.                                               |
|---------|-----------------------------------------------------------------------------------|
| Meaning | There are the following possibilities.                                            |
|         | (1) A network environment error occurred.                                         |
|         | (2) The operating environment for the RC2000 server daemon (rc2ksd) is incorrect. |

|        | <ul> <li>(3) An error of the RC2000 server daemon (rc2ksd) occurred.</li> <li>(4) If a connection failure occurs, the state at the time of the failure may have been cached.</li> </ul> |
|--------|----------------------------------------------------------------------------------------------------|
| Action | Perform an action as shown below.                                                                                                    |
|        | (1) Check the network environment of the management server machine. For operation on a                                                                                                  |
|        | client machine, also check the network environment of the client machine.                                                                                                    |
|        | (2) Refer to "3.8.1 Changing the port number of the management server function (RC2000                                                                                                  |
|        | server daemon)," and check the port number of the RC2000 server daemon. Change the                                                                                                    |
|        | port number if it conflicts with the port number of another product.                                                                                                    |
|        | (3) Check the environment of the management server machine.                                                                                                    |
|        | (4) Restart RC2000.                                                                                                    |

| Message | Failed to start the console window.                                    |
|---------|------------------------------------------------------------------------|
| Meaning | There is insufficient resource.                                        |
| Action  | Close unnecessary console windows and then restart the console window. |

| Message | An internal error occurred.                                                            |
|---------|----------------------------------------------------------------------------------------|
| Meaning | An internal error occurred during connection to the daemon (scfconsd) connected to the |
|         | server or to the Remote Console Connection Unit.                                       |
| Action  | Notify the error to our technical support staff.                                       |
| Action  | Notify the error to our technical support staff.                                       |

| Message | Failed to read the saved environment.                                                                     |
|---------|----------------------------------------------------------------------------------------------------|
| Meaning | Failed to read from the environment save file.<br>The user might not have the authority to read the file. |
| Action  | Notify the error to our technical support staff.                                                          |

| Message | Failed to read the saved environment.                                                  |
|---------|----------------------------------------------------------------------------------------|
|         | Connection could not be established.                                                   |
|         | Default settings are used for operation.                                               |
| Meaning | The environment save file could not be read. There are the following possibilities.    |
| _       | (1) A network environment error occurred.                                              |
|         | (2) The operating environment for the RC2000 server daemon (rc2ksd) is incorrect.      |
|         | (3) An error of the RC2000 server daemon (rc2ksd) occurred.                            |
| Action  | Perform an action as shown below.                                                      |
|         | (1) Check the network environment of the management server machine. For operation on a |
|         | client machine, also check the network environment of the client machine.              |
|         | (2) Refer to "3.8.1 Changing the port number of the management server function (RC2000 |
|         | server daemon)," and check the port number of the RC2000 server daemon. Change the     |
|         | port number if it conflicts with the port number of another product.                   |
|         | (3) Check the environment of the management server machine.                            |

| Message | Failed to restore the saved environment.<br>An error is in the contents of an environment save file.<br>Reading was stopped because the number of hosts that cannot be restored exceeded 10.<br>Hosts which could not be restored. |
|---------|----------------------------------------------------------------------------------------------------|
| Meaning | The environment save file might not have the correct format.                                                                                                    |
| Action  | Execute [Set Environment] for hosts for which restoring failed by selection from the [Settings] menu in the master control window to make the settings again.                                                                      |

| Message | Failed to restore the saved environment.<br>An error is in the contents of an environment save file.<br>Hosts which could not be restored.                    |
|---------|----------------------------------------------------------------------------------------------------|
| Meaning | The environment save file might not have the correct format.                                                                                                  |
| Action  | Execute [Set Environment] for hosts for which restoring failed by selection from the [Settings] menu in the master control window to make the settings again. |

| Message | Failed to read the menu definition file.    |                                        |  |
|---------|---------------------------------------------|----------------------------------------|--|
|         | Connection could not be established.        |                                        |  |
| Meaning | The menu definition file could not be read. | There are the following possibilities. |  |

|        | <ul> <li>(1) A network environment error occurred.</li> <li>(2) The operating environment for the RC2000 server daemon (rc2ksd) is incorrect.</li> <li>(3) An error of the RC2000 server daemon (rc2ksd) occurred.</li> </ul>                                                                                                    |
|--------|----------------------------------------------------------------------------------------------------|
| Action | <ul> <li>Perform an action as shown below.</li> <li>(1) Check the network environment of the management server machine. For operation on a client machine, also check the network environment of the client machine.</li> <li>(2) Refer to "3.8.1 Changing the port number of the management server function (RC2000 server daemon)," and check the port number of the RC2000 server daemon. Change the port number if it conflicts with the port number of another product.</li> <li>(3) Check the environment of the management server machine.</li> </ul> |

| Message | Failed to read the menu definition file.                                           |
|---------|------------------------------------------------------------------------------------|
|         | The file does not exist or the read authority is not granted.                      |
| Meaning | The menu definition file could not be read. There are the following possibilities. |
|         | (1) The menu definition file does not exist.                                       |
|         | (2) The authority to read the menu definition file is not granted.                 |
| Action  | Notify the error to our technical support staff.                                   |

| Message | An error is in the contents of a menu definition file.      |
|---------|-------------------------------------------------------------|
| Meaning | The menu definition file might not have the correct format. |
| Action  | Notify the error to our technical support staff.            |

| Message | Failed to read the menu definition file.                                               |
|---------|----------------------------------------------------------------------------------------|
| Meaning | The menu definition file could not be read. There are the following possibilities.     |
|         | (1) A network environment error occurred.                                              |
|         | (2) An error of the RC2000 server daemon (rc2ksd) occurred.                            |
|         | (3) The menu definition file entered an error status.                                  |
| Action  | Perform an action as shown below.                                                      |
|         | (1) Check the network environment of the management server machine. For operation on a |
|         | client machine, also check the network environment of the client machine.              |
|         | (2) Check the environment of the management server machine.                            |
|         | (3) Notify the error to our technical support staff.                                   |

| Message | Failed to read the host information file.                                                 |  |
|---------|-------------------------------------------------------------------------------------------|--|
| _       | The file does not exist or the read authority is not granted.                             |  |
|         | Processing is continued                                                                   |  |
|         | Frocessing is continued.                                                                  |  |
| Meaning | The host information file could not be read. There are the following possibilities.       |  |
|         | (1) The host information file does not exist.                                             |  |
|         | (2) The user does not have the authority for reading the host information file.           |  |
| Action  | Check whether the following file exists or is in use. Also check whether the user has the |  |
|         | authority for reading the file.                                                           |  |
|         | For Solaris OE:                                                                           |  |
|         | /etc/opt/FJSVrcon/config/host config                                                      |  |
|         | For Windows:                                                                              |  |
|         | <rc2000_installation_folder>¥host_config</rc2000_installation_folder>                     |  |

| Message | An error is in description of the host information file.                           |
|---------|------------------------------------------------------------------------------------|
| Meaning | The RC2000 host information file provided by System Console Software (SCS) already |
|         | exists.                                                                            |
| Action  | Delete the \$HOME/.rc2000/.rcmanager file.                                         |

# B. 2. 2 Messages displayed in console window

| Message | Normal operation cannot be performed due to insufficient memory. |
|---------|------------------------------------------------------------------|
| Meaning | There is insufficient memory.                                    |
| Action  | Close unnecessary console windows and then retry.                |
| If this message is output repeatedly, carry out "Corrective action 1" and "Corrective action 3" |
|-------------------------------------------------------------------------------------------------|
| of "Symptom 25: RC2000 is disabled or ended without any notification" in "D.1 Corrective        |
| action to a Problem," and restart RC2000.                                                       |

| Message | Failed in the connection.                                                                          |
|---------|----------------------------------------------------------------------------------------------------|
| Meaning | There are the following possibilities.                                                             |
|         | (1) The daemon (scfconsd) that should be connected with the UNIX server does not exist.            |
|         | (2) A network environment error occurred.                                                          |
|         | (3) An error is in the specification of [Connecting Host] or [Port] in a host addition dialog box. |
|         | (4) The power supply of the Remote Console Connection Unit may not be on.                          |
|         | (5) If a connection failure occurs, the state at the time of the failure may have been cached.     |
| Action  | Perform an action as shown below.                                                                  |
|         | (1) Execute the ps command on the system console to confirm that the daemon (scfconsd)             |
|         | connected to the UNIX server exists. If the daemon does not exist, notify the error to our         |
|         | technical support staff.                                                                           |
|         | (2) Check the network environment of the management server machine. For operation on a             |
|         | client machine, also check the network environment of the client machine.                          |
|         | (3) Execute [Change Host] from the [File] menu in the master control window, and review            |
|         | the specification of [Connecting Host] or [Port] in a host change dialog box.                      |
|         | (4) Check the status of the Remote Console Connection Unit that is installed on the UNIX           |
|         | server added using the host addition function.                                                     |
|         | (5) Restart RC2000.                                                                                |

| Message | Failed in the connection because of the security exception. |
|---------|-------------------------------------------------------------|
| Meaning | Failed in the connection because of the security exception. |
| Action  | Review the security environment.                            |

| Message | An error occurred in communication.                                                    |
|---------|----------------------------------------------------------------------------------------|
| Meaning | There are the following possibilities.                                                 |
|         | (1) There is insufficient memory.                                                      |
|         | (2) A network environment error occurred.                                              |
| Action  | Perform an action as shown below.                                                      |
|         | (1) Close unnecessary console windows and then retry.                                  |
|         | (2) Check the network environment of the management server machine. For operation on a |
|         | client machine, also check the network environment of the client machine.              |

| Message | The connection is closed because forced connection was performed. |
|---------|-------------------------------------------------------------------|
| Meaning | Forced connection was performed.                                  |
| Action  | Switch to read-only monitoring and start.                         |

| Message | The maximum number of console windows for read/write operations is already started.       |
|---------|-------------------------------------------------------------------------------------------|
| Meaning | The maximum number of console windows for read/write operations is already started.       |
| Action  | It is not possible to connect until the started console window is closed. Reconnect after |
|         | waiting for a while or switch to read-only monitoring and start.                          |

| Message | The maximum number of console windows for read-only monitoring is already started.                             |
|---------|----------------------------------------------------------------------------------------------------|
| Meaning | The maximum number of console windows for read-only monitoring is already started.                             |
| Action  | It is not possible to connect until the started console window is closed. Reconnect after waiting for a while. |

| Message | Failed in the connection because configuration of the server is changed.               |
|---------|----------------------------------------------------------------------------------------|
| Meaning | The configuration changes to the UNIX servers that the system console manages have not |
|         | been reflected in the host browser.                                                    |
| Action  | Execute [Update] by selecting it from the [File] menu in the master control window.    |

| Message | System network has not been activated.                                                 |
|---------|----------------------------------------------------------------------------------------|
| Meaning | System network has not been activated.                                                 |
| Message | Select [System Network Administration] - [System Network Configuration Tools] from the |

| System Console Machine Administration menu and activate the system network. |
|-----------------------------------------------------------------------------|
|                                                                             |

| Message | Setting necessary for the connection with Console Connection Unit is not done.                                                                                         |
|---------|----------------------------------------------------------------------------------------------------|
| Meaning | The Console Connection Unit is not set.                                                                                                    |
| Action  | Select [System-Specific Administration] -[Console Connection Unit (CCU) Setup] from a system console Machine Administration menu and set with Console Connection Unit. |

| Message | An error was detected when connecting to the Console Connection Unit. |
|---------|-----------------------------------------------------------------------|
| Meaning | The Console Connection Unit cannot be accessed.                       |
| Action  | Notify the error to our technical support staff.                      |

| Message | An internal error occurred.                                                                 |
|---------|---------------------------------------------------------------------------------------------|
| Meaning | An internal error occurred on the system console during connection to the daemon (scfconsd) |
|         | connected to the UNIX server.                                                               |
| Action  | Notify the error to our technical support staff.                                            |

| Message | A system error occurred.                                                               |
|---------|----------------------------------------------------------------------------------------|
| Meaning | The daemon (scfconsd) connected to the UNIX server was disabled on the system console. |
| Action  | Notify the error to our technical support staff.                                       |

## **B. 2. 3** Messages displayed in host addition dialog box

| Message   | Failed to save the host information.                                                      |  |
|-----------|-------------------------------------------------------------------------------------------|--|
| <b>..</b> | The current host information is only valid until RC2000 is shut down.                     |  |
| Meaning   | The host information could not be saved in the host information file.                     |  |
|           | The authority to write to the file might not be granted.                                  |  |
| Action    | Check whether the following file exists or is in use. Also check whether the user has the |  |
|           | authority for reading the file.                                                           |  |
|           | For Solaris OE:                                                                           |  |
|           | <ul> <li>/etc/opt/FJSVrcon/config/host config</li> </ul>                                  |  |
|           | For Windows:                                                                              |  |
|           | <i><rc2000_installation_folder></rc2000_installation_folder></i> ¥host_config             |  |

| Manager | Failed to save the best information. Opposition could not be actablished. The summer best  |  |
|---------|--------------------------------------------------------------------------------------------|--|
| Message | Falled to save the nost information. Connection could not be established. The current nost |  |
|         | information is only valid until RC2000 is shut down.                                       |  |
| Meaning | The host information could not be saved in the host information file.                      |  |
| _       | There are the following possibilities.                                                     |  |
|         | (1) A network environment error occurred.                                                  |  |
|         | (2) The operating environment for the RC2000 server daemon (rc2ksd) is incorrect.          |  |
|         | (3) An error of the server RC2000 daemon (rc2ksd) occurred.                                |  |
| Action  | Perform an action as shown below.                                                          |  |
|         | (1) Check the network environment of the management server machine. For operation on a     |  |
|         | client machine, also check the network environment of the client machine.                  |  |
|         | (2) Refer to "3.8.1 Changing the port number of the management server function (RC2000     |  |
|         | server daemon)," and check the port number of the RC2000 server daemon. Change the         |  |
|         | port number if it conflicts with the port number of another product.                       |  |
|         | (3) Check the environment of the management server machine.                                |  |

## B. 2. 4 Messages displayed in host change dialog box

| Message | Failed to save the host information.                                  |  |
|---------|-----------------------------------------------------------------------|--|
|         | The current host information is only valid until RC2000 is shut down. |  |
| Meaning | The host information could not be saved in the host information file. |  |
|         | The authority to write to the file might not be granted.              |  |

| Action | Check whether the following file exists or is in use.                 | Also check whether the user has the |
|--------|-----------------------------------------------------------------------|-------------------------------------|
|        | authority for reading the file.                                       |                                     |
|        | For Solaris OE:                                                       |                                     |
|        | /etc/opt/FJSVrcon/config/host config                                  |                                     |
|        | For Windows:                                                          |                                     |
|        | <rc2000_installation_folder>¥host_config</rc2000_installation_folder> |                                     |

| Message | Failed to save the host information. Connection could not be established. The current host |
|---------|--------------------------------------------------------------------------------------------|
| June 19 | information is only valid until RC2000 is shut down.                                       |
| Meaning | The host information could not be saved in the host information file.                      |
| _       | There are the following possibilities.                                                     |
|         | (1) A network environment error occurred.                                                  |
|         | (2) The operating environment for the RC2000 server daemon (rc2ksd) is incorrect.          |
|         | (3) An error of the server RC2000 daemon (rc2ksd) occurred.                                |
| Action  | Perform an action as shown below.                                                          |
|         | (1) Check the network environment of the management server machine. For operation on a     |
|         | client machine, also check the network environment of the client machine.                  |
|         | (2) Refer to "3.8.1 Changing the port number of the management server function (RC2000     |
|         | server daemon)," and check the port number of the RC2000 server daemon. Change the         |
|         | port number if it conflicts with the port number of another product.                       |
|         | (3) Check the environment of the management server machine.                                |

## **B. 2. 5** Messages displayed in environment setting dialog box

| Message | Failed to save the environment.                                            |  |
|---------|----------------------------------------------------------------------------|--|
|         | The current environment settings are only valid until RC2000 is shut down. |  |
| Meaning | The environment could not be saved in the environment save file.           |  |
|         | The authority to write to the file might not be granted.                   |  |
| Action  | Notify the error to our technical support staff.                           |  |

| Message | Failed to save the environment.                                                          |  |
|---------|------------------------------------------------------------------------------------------|--|
| •       | Connection could not be established.                                                     |  |
|         | The current environment settings are only valid until RC2000 is shut down.               |  |
| Meaning | The environment could not be saved in the environment save file. There are the following |  |
| _       | possibilities.                                                                           |  |
|         | (1) A network environment error occurred.                                                |  |
|         | (2) The operating environment for the RC2000 server daemon (rc2ksd) is incorrect.        |  |
|         | (3) An error of the RC2000 server daemon (rc2ksd) occurred.                              |  |
| Action  | Perform an action as shown below.                                                        |  |
|         | (1) Check the network environment of the management server machine. For operation on a   |  |
|         | client machine, also check the network environment of the client machine.                |  |
|         | (2) Refer to "3.8.1 Changing the port number of the management server function (RC200    |  |
|         | server daemon)," and check the port number of the RC2000 server daemon. Change the       |  |
|         | port number if it conflicts with the port number of another product.                     |  |
|         | (3) Check the environment of the management server machine.                              |  |

## B. 2. 6 Message displayed in startup setting dialog box

| Message | Failed to write the definition file.                                                      |
|---------|-------------------------------------------------------------------------------------------|
| Meaning | Information could not be written to the definition file.                                  |
| Action  | Check the access authority to the files below, and make sure that the files are not being |
|         | referenced.                                                                               |
|         | For Solaris OE :                                                                          |
|         | /etc/opt/FJSVrcon/config/rc2000_config                                                    |
|         | /etc/opt/FJSVrcon/config/java_config                                                      |
|         | /etc/opt/FJSVrcon/config/edef_config                                                      |

| For Windows:                                                            |  |
|-------------------------------------------------------------------------|--|
| <rc2000_installation_folder>¥rc2000_config</rc2000_installation_folder> |  |
|                                                                         |  |
|                                                                         |  |

## B. 3 Information messages

The following messages indicate general information.

The following icon indicates an information message:

## B. 3. 1 Message displayed in host browser

| Message | The host information is under acquisition. |
|---------|--------------------------------------------|
| Meaning | The host information is under acquisition. |
| U       |                                            |

| Message | A system clipboard cannot be used.                                                   |
|---------|--------------------------------------------------------------------------------------|
| Meaning | A system clipboard cannot be used. An original clipboard will be created for RC2000. |
| -       | The copy & paste function can be used between RC2000 console windows.                |
|         | However, it cannot be used between an RC2000 console window and common command       |
|         | input dialog box.                                                                    |
|         | For more information, refer to "C.5 Copy and paste" in Appendix C, "Notes."          |

## B. 3. 2 Messages displayed in console window

| Message | The connection is closed.                                                                                          |
|---------|----------------------------------------------------------------------------------------------------|
| Meaning | There are the following possibilities.                                                                             |
| _       | (1) The connection from the daemon (scfconsd) connected to the UNIX server that is                                 |
|         | managed by the system console was lost.                                                                            |
|         | (2) The added UNIX server may have already been connected by others.                                               |
|         | (3) Power to the Remote Console Connection Unit was turned off or the unit was reset to off.                       |
|         | (4) The connection was closed by the PRIMECLUSTER console asynchronous monitoring                                  |
|         | feature.                                                                                                    |
|         | (5) A network environment error occurred.                                                                          |
| Action  | Perform an action as shown below.                                                                                  |
|         | (1) Execute the ps command on the system console to confirm that the daemon (scfconsd)                             |
|         | exists. If the daemon does not exist, notify the error to our technical support staff.                             |
|         | (2) It is not possible to connect until the started console window is closed. Reconnect after waiting for a while. |
|         | (3) Check the status of the Remote Console Connection Unit that is installed on the UNIX                           |
|         | server added using the host addition function.                                                                     |
|         | (4) Connection to the UNIX server is not possible while it is being used by the cluster console                    |
|         | asynchronous monitoring feature. Reconnect after waiting for a while.                                              |
|         | (5) Check the environment of the management server machine.                                                        |

| Message | A system clipboard cannot be used.                                      |
|---------|-------------------------------------------------------------------------|
| Meaning | The system clipboard is not available because of the security settings. |
| Action  | Review the Java security settings.                                      |

### **B. 3. 3** Messages displayed in environment setting dialog box

| Message | An error is in the specification of the Connecting Host. Input it again.          |
|---------|-----------------------------------------------------------------------------------|
| Meaning | The Connecting Host is not set up, or a string of 255 bytes or more is specified. |
| Action  | Specify the correct value to be the Connecting Host.                              |

| Message | The specified registration name cannot be registered because it has already been used. Input it again. |
|---------|----------------------------------------------------------------------------------------------------|
| Meaning | An error is in the input of the Registered Name.                                                       |
| Action  | Specify the correct value to be the Registered Name.                                                   |

| Message | An error is in the specification of the Port. Input it again.                              |
|---------|--------------------------------------------------------------------------------------------|
| Meaning | A numeric value outside a range of 1 to 65535 or a non-integer number is specified for the |
|         | T ort. Alternatively, the fort is not specified.                                           |
| Action  | Specify the correct value to be the Port.                                                  |

### **B. 3. 4** Message displayed in host change dialog box

| Message | The specified registration name cannot be registered because it has already been used. Input |
|---------|----------------------------------------------------------------------------------------------|
| 1       | it again.                                                                                    |
| Meaning | An error is in the input of the Registered Name.                                             |
| Action  | Specify the correct value to be the Registered Name.                                         |

### **B. 3. 5** Message displayed in environment setting dialog box

| Message | Specify a value from 24 to 32767 as the number of Lines To Be Scrolled.                       |
|---------|-----------------------------------------------------------------------------------------------|
| Meaning | A numeric value outside the range of 24 to 32767 or a non-integer number is specified for the |
| _       | number of Lines To Be Scrolled. Otherwise, the number of lines is not set up.                 |
| Action  | Specify the correct value for the number of Lines To Be Scrolled.                             |

### **B. 3. 6** Message displayed in startup setting dialog box

| Message | An error is in the specification of JRE path. Input it again.                                  |
|---------|------------------------------------------------------------------------------------------------|
| Meaning | There are the following possibilities.                                                         |
| -       | (1) The specified JRE path is not an absolute path.                                            |
|         | (2) The specified JRE path does not exist.                                                     |
| Action  | Perform one of the actions described below, according to the above possibility (1) or (2), and |
|         | then restart RC2000:                                                                           |
|         | (1) Specify the absolute path to JRE Version 1.3.1 or later.                                   |
|         | (2) Specify the path to JRE Version 1.3.1 or later.                                            |

## B. 4 Command messages

## B. 4. 1 rclocal command messages

#### Solaris OE

|         | -                                                 |
|---------|---------------------------------------------------|
| Message | rclocal: Please set up DISPLAY variable.          |
| Meaning | The DISPLAY variable is not specified.            |
| Action  | Specify the DISPLAY variable, and restart RC2000. |
|         |                                                   |

| Message | rclocal: Can't find java command.                                                              |
|---------|------------------------------------------------------------------------------------------------|
| Meaning | java command cannot be found.                                                                  |
| _       | JRE Version 1.3.1 or later is probably not installed.                                          |
| Action  | Enter the rcsetfontprop command to specify the path to JRE Version 1.3.1 or later, and restart |
|         | RC2000. For information on the rcsetfontprop command, refer to "A.2 rcsetfontprop."            |

| Message | rclocal: The version of java command isn't right.                                              |
|---------|------------------------------------------------------------------------------------------------|
| Meaning | The java command version is invalid.                                                           |
|         | JRE Version 1.3.1 or later is probably not installed.                                          |
| Action  | Enter the rcsetfontprop command to specify the path to JRE Version 1.3.1 or later, and restart |
|         | RC2000. For information on the rcsetfontprop command, refer to "A.2 rcsetfontprop."            |

| Message | rclocal: Abnormal End.                                                                                                    |
|---------|----------------------------------------------------------------------------------------------------|
| Meaning | There are the following possibilities.                                                                                                    |
|         | (1) The user does not have the authority for accessing X.                                                                                                    |
|         | (2) The java command terminated abnormally.                                                                                                    |
| Action  | Perform one of the actions described below, according to the above possibility (1) or (2):<br>(1) Confirm that the user has access authority, and if not, assign authority to access X according to the authentication protocol that is being used.<br>To check whether the user has access authority, execute the following command on the machine on which RC2000 is running:<br><b>\$/usr/openwin/bin/xhost</b><br>For information on assigning authority to access X, refer to "Allowing Access When Using MIT-MAGIC-COOKIE-1" or "Allowing Access When Using SUN-DES-1" in the "Solaris X Window System Developer's Guide" of "Sun Microsystems, Inc. AnswerBook 2."<br>(2) Notify the error to our technical support staff. |

| Message | rclocal: Failed to exec RC2000.                                                             |
|---------|---------------------------------------------------------------------------------------------|
| Meaning | RC2000 could not be started.                                                                |
| Action  | Reinstall RC2000 software.                                                                  |
|         | For installation procedure, refer to the applicable installation guides prepared for RC2000 |
|         | component products.                                                                         |

#### Windows

| Message | Can't find java command.                                                                       |
|---------|------------------------------------------------------------------------------------------------|
| Meaning | Java command cannot be found. There are the following possibilities.                           |
| _       | (1) JRE Version 1.3.1 or later is not installed.                                               |
|         | (2) The path to the Java command is not build.                                                 |
| Action  | Perform one of the actions described below, according to the above possibility (1) or (2), and |
|         | then restart RC2000:                                                                           |
|         | (1) Refer to the applicable installation guides prepared for RC2000 component products, and    |
|         | install JRE Version 1.3.1 or later.                                                            |
|         | (2) Specify the path to JRE Version 1.3.1 or later.                                            |

| Message | The version of java command isn't right.                                                       |
|---------|------------------------------------------------------------------------------------------------|
| Meaning | The java command version is invalid. There are the following possibilities.                    |
| _       | (1) JRE Version 1.3.1 or later is not installed.                                               |
|         | (2) The path to the Java command is not built.                                                 |
| Action  | Perform one of the actions described below, according to the above possibility (1) or (2), and |
|         | then restart RC2000:                                                                           |
|         | (1) Refer to the applicable installation guides prepared for RC2000 component products, and    |

| install JRE Version 1.3.1 or later.                 |
|-----------------------------------------------------|
| (2) Specify the path to JRE Version 1.3.1 or later. |

| Message | Failed to exec RC2000.                                                                         |
|---------|------------------------------------------------------------------------------------------------|
| Meaning | RC2000 could not be started. There are the following possibilities.                            |
| _       | (1) An error occurred in the client environment.                                               |
|         | (2) The path to the Java command is not built.                                                 |
| Action  | Perform one of the actions described below, according to the above possibility (1) or (2), and |
|         | then restart RC2000:                                                                           |
|         | (1) While referring to the applicable installation guides prepared for RC2000 components,      |
|         | review the client environment in which RC2000 starts and restart the client machine. If        |
|         | RC2000 still fails to start, reinstall RC2000. For the installation procedure, refer to the    |
|         | applicable installation guides prepared for RC2000 component products.                         |
|         | (2) Specify the path to JRE Version 1.3.1 or later.                                            |

## B. 4. 2 Messages of rcsetfontprop command

| Message | Usage: rcsetfontprop [jrepath]              |
|---------|---------------------------------------------|
| Meaning | An error is in the specification of option. |
| Action  | Specify the correct options.                |

| Message | rcsetfontprop: The specified path(XXX) isn't full path. |
|---------|---------------------------------------------------------|
| Meaning | The specified path is not an absolute path.             |
| Action  | Specify the absolute path to the top directory of JRE.  |

| Message | rcsetfontprop: The specified path(XXX) doesn't exist. |
|---------|-------------------------------------------------------|
| Meaning | The specified path does not exist.                    |
| Action  | Check whether the specified path exists.              |

| Message | rcsetfontprop: The specified path(XXX) isn't top directory to JRE.                     |
|---------|----------------------------------------------------------------------------------------|
| Meaning | The specified path is incorrect. It might not be the path to the top directory of JRE. |
| Action  | Specify the correct absolute path to the top directory of JRE.                         |

## B. 4. 3 Messages of rcextsetup command

| Message | Usage: rcextsetup [path]                    |
|---------|---------------------------------------------|
| Meaning | An error is in the specification of option. |
| Action  | Specify the correct options.                |

| Message | rcextsetup: The specified path(XXX) isn't full path.             |
|---------|------------------------------------------------------------------|
| Meaning | The specified path is not an absolute path.                      |
| Action  | Specify the correct absolute path to the "lib" directory of JRE. |

| Message | rcextsetup: The specified path(XXX) doesn't exist. |
|---------|----------------------------------------------------|
| Meaning | The specified path does not exist.                 |
| Action  | Check whether the specified path exists.           |

| Message | rcextsetup: The specified path(XXX) isn't right.                                         |
|---------|------------------------------------------------------------------------------------------|
| Meaning | The specified path is incorrect. It might not be the path to the "ext" directory of JRE. |
| Action  | Specify the correct absolute path to the "ext" directory of JRE.                         |

### B. 4. 4 Messages of rc2ksdsetup command

| Message | Usage: rc2ksdsetup [-p number] add   chk    |
|---------|---------------------------------------------|
| Meaning | An error is in the specification of option. |
| Action  | Specify the correct options.                |

| Message | rc2ksdsetup: /etc/inet/inetd.conf file does not exist. |
|---------|--------------------------------------------------------|
| Meaning | /etc/inet/inetd.conf file does not exist.              |
| Action  | Confirm that the /etc/inet/inetd.conf file exists.     |

| Message | rc2ksdsetup: /etc/inet/services file does not exist. |
|---------|------------------------------------------------------|
| Meaning | /etc/inet/services file does not exist.              |
| Action  | Confirm that the /etc/inet/services file exists.     |

| Message | rc2ksdsetup: In the port number(XX), definition information on rc2ksd already exists. |
|---------|---------------------------------------------------------------------------------------|
| Meaning | The port number (XX) has already been defined as the port number of the RC2000 server |
|         | daemon (rc2ksd).                                                                      |

| Message | rc2ksdsetup: In the port number(XX), definition information other than rc2ksd exists.    |
|---------|------------------------------------------------------------------------------------------|
| Meaning | The port number (XX) has already been defined as the port number of something other than |
|         | the RC2000 server daemon (rc2ksd).                                                       |

| Message | rc2ksdsetup: In the port number(XX), Two or more definition information exists.                |
|---------|------------------------------------------------------------------------------------------------|
| Meaning | Two or more definitions exist for the port number (XX). Correct the settings to make sure that |
| _       | definitions are not duplicate.                                                                 |

| Message | rc2ksdsetup: In the port number(XX), definition information does not exists.  |
|---------|-------------------------------------------------------------------------------|
| Meaning | No definition exists for the port number (XX). Add a definition, if required. |

## B. 4. 5 Message of rcget2ksdport command

| Message | rcget2ksdport: /etc/inet/services file does not exist. |
|---------|--------------------------------------------------------|
| Meaning | /etc/inet/services file does not exist.                |
| Action  | Confirm that the /etc/inet/services file exists.       |

## B. 5 Messages from Web-Based Admin View

| Message | An error was detected in the Management Server environment setting.                                                                                                    |
|---------|----------------------------------------------------------------------------------------------------|
| Meaning | An error occurred in the Web-Based Admin View environment on a management server                                                                                                  |
|         | machine.                                                                                                    |
| Action  | Check the Web-Based Admin View environment on a management server machine. For the appropriate Web-Based Admin View environment, refer to "Web-Based Admin View Operation Guide." |

| Message | An error is in the starting environment of RC2000. |
|---------|----------------------------------------------------|
| Meaning | There are the following possibilities.             |

|        | <ul><li>(1) For operation on a client machine, RC2000 is not installed on the client machine.</li><li>(2) The environment for starting RC2000 from Web-Based Admin View may not be set up correctly.</li></ul> |
|--------|----------------------------------------------------------------------------------------------------|
| Action | Perform an action as shown below.                                                                                                    |
|        | (1) Check whether RC2000 is installed on the client machine.                                                                                                    |
|        | (2) Refer to the applicable installation guides prepared for RC2000 component products, and                                                                                                    |
|        | correctly set up the environment for starting RC2000 from the Web-Based Admin View.                                                                                                    |

| Message | Can't find java command.                                                                                                    |
|---------|----------------------------------------------------------------------------------------------------|
| Meaning | There are the following possibilities.                                                                                                    |
|         | (1) JRE Version 1.3.1 or later is not installed.                                                                                                    |
|         | (2) The path to the Java command is not built.                                                                                                    |
| Action  | <ul> <li>Perform an action as shown below and then restart Web browser.</li> <li>(1) Refer to the applicable installation guides prepared for RC2000 component products, and install JRE Version 1.3.1 or later. For Solaris OE, specify the path to the JRE Version 1.3.1 or later by executing the rcsetfontprop command. For information on the rcsetfontprop command, refer to "A.2 rcsetfontprop."</li> <li>(2) Review the execution environment, and specify the path to JRE Version 1.3.1 or later by executing the rcsetfontprop command. For information on the rcsetfontprop command, refer to "A.2 rcsetfontprop command. For information on the rcsetfontprop command, refer to "A.2 rcsetfontprop command.</li> </ul> |

| Message | The version of java command isn't right.                                                                                                    |
|---------|----------------------------------------------------------------------------------------------------|
| Meaning | There are the following possibilities.                                                                                                    |
|         | (1) JRE Version 1.3.1 or later is not installed.                                                                                                    |
|         | (2) The path to the Java command is not built.                                                                                                    |
| Action  | Perform an action as shown below and then restart Web browser.<br>(1) Refer to the applicable installation guides prepared for RC2000 component products, and<br>install JRE Version 1.3.1 or later. For Solaris OE, specify the path to the JRE Version 1.3.1 |
| 0<br>C  | or later by executing the rcsetfontprop command. For information on the rcsetfontprop command, refer to "A.2 rcsetfontprop."                                                                                                    |
|         | (2) Review the execution environment, and specify the path to JRE Version 1.3.1 or later by executing the rcsetfontprop command. For information on the rcsetfontprop command, refer to "A.2 rcsetfontprop."                                                   |

| Message | Failed to exec RC2000.                                                                       |
|---------|----------------------------------------------------------------------------------------------|
| Meaning | RC2000 could not be started. There are the following possibilities.                          |
|         | (1) An error occurred in the server machine environment.                                     |
|         | (2) An error occurred in the client machine environment.                                     |
|         | (3) Information required for starting RC2000 could not be obtained.                          |
| Action  | Perform an action as shown below.                                                            |
|         | (1) Review the Web-Based Admin View environment of the management server machine, and        |
|         | restart the management server machine.For the appropriate Web-Based Admin View               |
|         | environment, refer to "Web-Based Admin View Operation Guide."                                |
|         | (2) For clients, refer to the applicable installation guides for RC2000 component products,  |
|         | review the client environment settings for starting RC2000 from Web-Based Admin View, and    |
|         | then restart the client machine.                                                             |
|         | (3) Check the port number of the RC2000 server daemon on the management server               |
|         | machine. If the port number is not defined, specify it. For information on checking the port |
|         | number, refer to "A.5 rcget2ksdport." For information on specifying it, refer to "A.4        |
|         | rc2ksdsetup."                                                                                |

| Message | An error is in the specified parameter.                                                |
|---------|----------------------------------------------------------------------------------------|
| Meaning | An error is in the specified parameter.                                                |
|         | The settings of [rc2000 options] in the startup setting dialog box might be incorrect. |
| Action  | Delete the file settings below, and restart RC2000.                                    |
|         | For Solaris OE: /etc/opt/FJSVrcon/config/rc2000_config                                 |
|         | For Windows: <rc2000_installation_folder>¥rc2000_config</rc2000_installation_folder>   |

# Appendix C Notes

This appendix explains notes on RC2000.

## C. 1 UNIX Servers Managed by RC2000

This section provides notes applicable to RC2000 management of UNIX servers without the partition function.

In order to manage a UNIX server without the partition function, the Remote Console Connection Unit must be mounted on the UNIX server.

The Remote Console Connection Unit can be accessed only from one network. Mount a client machine on the same network, and use RC2000.

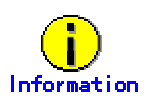

A UNIX server to be managed can be added to the host browser and deleted from it. For details, refer to "2.3 Addition of host" and "2.4 Deletion of host."

## C. 2 Host Browser

| Symptom | A selected host or group differs from one selected in advance.                              |
|---------|---------------------------------------------------------------------------------------------|
| Details | A host had been selected on a system in which JRE1.4.0 is used and RC2000 is running.       |
|         | Thereafter, use of a mnemonic key for menu operation selects a host or group different from |
|         | the host selected in advance or its group.                                                  |
| Action  | Use the mouse for menu operation.                                                           |

## C. 3 Console

| Symptom | The status change icons might overlap the title of the console window.               |
|---------|--------------------------------------------------------------------------------------|
| Details | When RC2000 is running and JRE1.3.1 is used, using a long console name may cause the |
|         | status change icons (maximize, minimize, and close) to overlap the displayed title.  |
| Action  | None.                                                                                |

| Symptom | The horizontal width of the minimized console window is equal to the length of the title. |
|---------|-------------------------------------------------------------------------------------------|
| Details | When RC2000 is running and JRE1.3.1 is used, the width of the minimized console window    |
|         | is adjusted to the title length for display. The minimized size might be irregular.       |
| Action  | None.                                                                                     |

| Symptom | Changing the name of the minimized window title changes the title name, too, and vice                                                                                                  |
|---------|----------------------------------------------------------------------------------------------------|
|         | versa.                                                                                                    |
| Details | If the minimized window title name is changed by using an ESC sequence, the title name is also changed. If the title name is changed, the minimized window title name is also changed. |
| Action  | None.                                                                                                    |

| Symptom | Line drawing characters are represented by "+" or ""                                        |
|---------|---------------------------------------------------------------------------------------------|
| Details | When using a specific character set for line drawing with an ESC sequence, the line drawing |
|         | characters are represented by "+" or ""                                                     |
| Action  | None.                                                                                       |

| Symptom | When the data which is not based on a code system of the locale is contained in the data outputted from a UNIX server, data may be unable to be displayed correctly.                                                                                                    |
|---------|----------------------------------------------------------------------------------------------------|
| Details | When data, such as OS console message outputted from a UNIX server, includes the combination of a code which is not based on the code system of the locale chosen in the code converting mode of the environment setting dialog box, data may be unable to be displayed correctly. In this case, although "?" may be displayed, there is no problem in operation of the UNIX server. |
| Action  | None.                                                                                                    |

| Symptom | If a keypad key is pressed while the Alt key is held down, input data may not be displayed                                                                |
|---------|----------------------------------------------------------------------------------------------------|
| -       | normally.                                                                                                    |
| Details | When RC2000 is running in WindowsXP, pressing a keypad key while holding down the Alt key sometimes results in a failure in normal display of input data. |
| Action  | None.                                                                                                    |

# C. 4 Environment setting dialog box

| Symptom | There appears to be two or more focuses.                                                |
|---------|-----------------------------------------------------------------------------------------|
| Details | On Windows, when a dialog box is closed with the "Save&Reflect" button, it might seem   |
|         | that there are two or more focuses from the time of next environment setting dialog box |
|         | starting.                                                                               |
| Action  | None.                                                                                   |

# C. 5 Copy and paste

| Symptom | Copying and pasting might not work with other applications.                          |
|---------|--------------------------------------------------------------------------------------|
| Details | When RC2000 is running and JRE1.3.1 is used, data copied by RC2000 may not be pasted |
|         | properly to other applications, or vice versa.                                       |
| Action  | The Copy key and Paste key may work in Solaris OE. There is no solution method for   |
|         | either key not working in Solaris OE.                                                |
|         | There is no solution method on Windows.                                              |

| Symptom | Two or more character strings sometimes seem to be selected.                                                                                                    |
|---------|----------------------------------------------------------------------------------------------------|
| Details | In Solaris OE, while a character string is left selected in the common command input dialog<br>box after it has been copied, copying may be done on another application. In this event,<br>the selected state in the common command input dialog box remains unreleased and<br>multiple character strings may seem to be selected.<br>When RC2000 is running and JRE1.3.1 is used, the copy & paste function used with other<br>applications is not guaranteed.<br>When RC2000 is running and JRE1.4.0 is used, the last character string copied in another<br>application is pasted. |

## C. 6 Key Input

| Symptom | There might be some invalid key.          |
|---------|-------------------------------------------|
| Details | The following virtual keys are not valid. |
|         | • $XK_KP_F1$ to $XK_KP_F4$                |
|         | • XK_KP_Prior                             |
|         | • XK_KP_Next                              |
|         | ● XK_KP_Begin                             |
|         | ● XK_Begin                                |
|         | ● XK_Prior                                |
|         | ● XK_Next                                 |
|         | XK_F25 to XK_F35                          |
|         | ● XK_Select                               |
|         | • XK_Print                                |
|         | XK_Execute                                |
|         | ● XK_Redo                                 |
|         | ● XK_Menu                                 |
|         | • XK_Break                                |
| Action  | None.                                     |

## C. 7 Range of code conversion

The range of code conversion depends on the range of Unicode adopted by Java. Also, the displayed characters depend on the fonts supported by the operating system. This section explains the range in which Japanese-language EUC and PCK are not supported. Codes in an unsupported range are indicated with a question mark (?).

### C. 7. 1 Japanese EUC

The following code set is not supported on Solaris OE:

- Code set 1 -- 13 section -- special symbol
  - 0xada1 to 0xadfe
- Code set 1 -- 85-94 sections -- user-defined character 0xf5a1 to 0xfefe
- Code set 3 -- 83 and 84 sections -- IBM extended Kanji
   0x8ff3f3 to 0x8ff4fe
- Code set 3 -- 85-94 sections -- user-defined character 0x8ff5a0 to 0x8ffeff

The following code set is not supported on Windows:

- Code set 1 -- 13 section -- special symbol
   0xada1 to 0xadfe
- Code set 1 -- 85-94 sections -- user-defined character
   0xf5a1 to 0xfefe
- Code set 3
  - 0x8fa2a0 to 0x8ffeff

When RC2000 is running and JRE1.4.0 is used, the following code set is not supported either:

- Code set 1
  - 0xa1bd

### C. 7. 2 PCK

The following code set is not supported on Solaris OE:

- Special symbol
  - 0x8740 to 0x879f
- User-defined character
- 0xf040 to 0xf9fc
- IBM extended Kanji
   0xfa40 to 0xfcfc

When RC2000 is running and JRE1.4.0 is used, the following code set is not supported either:

Code set 1

0x815c

The following code set is not supported on Windows:

User-defined character

0xf040 to 0xf9fc

## Appendix D Troubleshooting

This appendix explains how to respond to problems that occur in RC2000.

## D. 1 Corrective action to a Problem

This section explains how to respond to problems that occur in RC2000.

#### Symptom 1: RC2000 cannot be started

#### Corrective action1

For server/client operation, refer to "B.5 Messages from Web-Based Admin View," and respond based on the displayed message.

#### **Corrective action 2**

For server/client operation, check the version of the plug-in to load into the Web browser. The version required for starting RC2000 is 1.3.1 or later. For further information, refer to the RC2000 installation guide. If an invalid version is used, refer to the Web-Based Admin View Operation Guide, and specify settings so that a valid version is used.

#### **Corrective action 3**

For local operation, refer to "B.4.1 rclocal command messages," and respond based on the displayed message.

#### **Corrective action 4**

An option that is not a java command option may be specified in [java option] in the dialog box for setting startup or the specification method may be incorrect.

Edit the contents of the java command options file to reflect the correct settings for the machine for which startup is being set, then start RC2000. For the correct startup settings, refer to "3.6.2.2 java option."

Solaris OE: /etc/opt/FJSVrcon/config/java\_config Windows: <*RC2000\_installation\_folder*>¥java\_config

#### Symptom 2: Host information cannot be collected.

#### **Corrective action**

Refer to "B.2.1 Messages displayed in host browser," and respond based on the displayed message.

#### Symptom 3: Added host is not displayed when the RC2000 is started next time.

#### **Corrective action**

Saving of information may have failed when a host was added.

Refer to "2.3 Addition of host," and add the host again.

#### Symptom 4: Deleted host is displayed when the RC2000 is started next time.

#### **Corrective action**

Saving of information may have failed when a host was deleted. Refer to "2.4 Deletion of host," and delete the host again.

#### Symptom 5: Changed host is displayed with its registration name before the change

#### when the RC2000 is started next time.

#### **Corrective action**

Saving of information may have failed when a host was changed. Refer to "3.4 Changing host," and change the host.

#### Symptom 6: A UNIX server, which has been added using the host addition function, is

#### connected to a destination or port that is different from the one originally registered with

#### RC2000 when RC2000 was restarted or the display was updated.

#### Corrective action

For operation with multiple clients, there are the following possibilities.

- Another client was started simultaneously, and it added a UNIX server with the same entry name.
- Another client was started simultaneously, and it changed the entry name of a UNIX server that was already registered with the same entry name.
- Another client deleted a UNIX server already registered, and added a UNIX server with the same entry name but with a different connection destination or port.

Select [Change Host ...] from the [File] menu in the master control window to check the connection destination or port that has been set.

Also, refer to "2.3 Addition of host," and add a host again as necessary. For this operation, select [Refresh] from the [File] menu in the master control window to reflect the latest OS console information of UNIX servers in the host browser display, and then add a host.

#### Symptom 7: The UNIX server for the host group cannot be used.

#### **Corrective action 1**

For server/client operation, check the user who logged in to Web-Based Admin View. To check the login user of Web-Based Admin View, refer to the value indicated at "SUSER" in the window displayed by following the instructions in "3.1.2.16 [Help]- Environment." A UNIX server belonging to the "Host" group can be used only when the user logs in to Web-Based Admin View as the system administrator.

#### Corrective action 2

For local operation, check the user who started RC2000. To check the user who started

RC2000, refer to the value indicated at "LUSER" in the window displayed by following the instructions in "3.1.2.16 [Help]- Environment." The UNIX server can be used if a user who started RC2000 has the authority to operate UNIX servers with permission for only read/write operation.

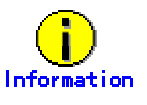

 For information regarding users who can operate UNIX servers with permission for only read/write operation, refer to "Access authority" in "1.3 Access to OS Consoles."

#### Symptom 8: The host browser is displayed incorrectly. Part or all of the host name is

#### displayed as "....", or the display area for one host is enlarged.

#### **Corrective action**

Execute [Redraw host browser] from the [File] menu in the master control window.

#### Symptom 9: Connection to the host fails.

#### **Corrective action**

Refer to "B.2.2 Messages displayed in console window," and respond based on the displayed message.

#### Symptom 10: The console window is displayed incorrectly.

#### **Corrective action 1**

The number of lines may not have been set for the resized console window. Refer to "3.2 Console window," and set the number of lines according to the information in the notes.

#### **Corrective action 2**

If vi is used to open the file that stores characters not supported by Unicode, the columns after the target characters may be displayed incorrectly.

While vi is displaying the contents of the file, enter Ctrl+L in vi command mode to redisplay the window.

#### **Corrective action 3**

When a program using curses is executed, data may not be displayed properly depending on the setting of the starting locale and code conversion mode.

Refer to "3.5.2.1 Code Converting Mode," and set the code conversion mode corresponding to the starting locale.

To check the starting locale, refer to the value indicated at "LANG" in the window displayed by following instructions in "3.1.2.16 [Help]- Environment."

#### Symptom 11: Characters are displayed incorrectly in the console window.

#### **Corrective action**

The fonts to be used in RC2000 are determined by the RC2000 starting locale. Some fonts may be displayed incorrectly.

Refer to "3.1.2.16 [Help]-Environment," check the "LANG" settings in the window to be displayed and restart RC2000 as required in an appropriate locale.

"LANG" indicates the locale name specified when RC2000 is started.

Use one of the following methods to change the starting locale:

- Select a locale from the [Language] menu in the Solaris OE login window and log in to the UNIX server.
- Use the Solaris OE terminal emulator to set the LANG environment variable, and start the Web browser to display Web-Based Admin View from that terminal emulator.
- Use the appropriate OS in Windows.

#### Symptom 12: The focus does not return to the console window.

#### **Corrective action**

If the focus is moved outside the console window, it may not return to the console window that held it.

Click [Data input/output area] in the console window.

#### Symptom 13: The data input-output area in the console window is highlighted when

#### the window is restored after being minimized.

#### **Corrective action**

If the minimized console window is double-clicked, the second click may be recognized after the window is restored.

For this reason, the data input/output area in the console window may have been highlighted. Single-click the minimized console window to restore the window.

#### Symptom 14: The candidate window for Japanese-language conversion does not

#### disappear.

#### **Corrective action**

If the console window is minimized while the candidate window for Japanese-language conversion is displayed, the candidate window may continue to be displayed. Before minimizing the console window, close the candidate window.

#### Symptom 15: Saved environment settings do not take effect when the RC2000 is

#### started next time.

#### **Corrective action**

Saving of information may have failed when the environment settings were saved. Refer to "3.5 Environment setting/saving," and save the environment settings again.

#### Symptom 16: Settings in the environment setting dialog box differ from those used

#### the last time that RC2000 was started

#### **Corrective action**

Settings in the environment setting dialog box may differ from those used previously if:

- A host was added with the same entry name as that of the UNIX server for which a host had been deleted, or a host name was changed to the same entry name.
- A host was added with the same entry name as the original entry name of the UNIX server for which a host had been changed, or a host name was changed to the same entry name.

Refer to "3.5 Environment Setting/Saving," and specify the applicable environment setting again as necessary or save it.

#### Symptom 17: The UNIX server is not put in OpenBoot mode even though a Break

#### signal is sent.

#### **Corrective action**

Check whether the, mode switch on the UNIX server is set to "lock" or "secure." If "lock" or "secure" is valid, the Break signal was ignored.

For changing the setting of the mode switch, refer to the user's guide of main processing unit.

#### Symptom 18: Buttons in the message dialog box have no effect.

#### **Corrective action**

If a dialog box is displayed over another displayed dialog box, some of the buttons in the displayed dialog boxes may not respond.

Use the Escape key or the title bar in the top dialog box to close the problem dialog box.

#### Symptom 19: The message in the message dialog box cannot be read completely.

#### **Corrective action**

Enlarge the message dialog box so that all messages can be read.

#### Symptom 20: The default button cannot be used in the environment setting dialog

#### box.

#### **Corrective action**

If the focus is placed in the combo box (Code Converting Mode, Font Size) of the environment setting dialog box, [Reflect] (default button) may not be executed even though the Enter key is pressed.

Use the Tab key or mnemonic keys to move the focus outside the combo box, then press the Enter key.

Alternatively, click the [Reflect] button.

#### Symptom 21: If the Escape key is pressed while a list is displayed in the combo box

#### of the environment setting dialog box, the dialog box is closed.

#### **Corrective action**

If the Escape key is pressed while a list is displayed in the combo box (Code Converting Mode, Font Size) of the environment setting dialog box, the dialog box is closed, and environment settings are not saved.

Use the mouse to clear the list that is displayed in the combo box.

## Symptom 22: Arrow keys ([ $\downarrow$ ] and [ $\uparrow$ ]) cannot be used to display the list in the

#### combo box of the environment setting dialog box.

#### Corrective action

The arrow keys may not be able to display the list in the combo box (Code Converting Mode, Font Size) after they are used in the environment setting dialog box. Use the mouse or Space key to display the list in the combo box. Do not use the arrow keys in the environment setting dialog box.

#### Symptom 23: Copying by double-clicking fails in [Command input area] in the shared

#### command input dialog box.

#### **Corrective action**

Copying by double-clicking may fail after Japanese-language characters have been entered in [Command input area].

Use the mouse to drag the information to be copied.

#### Symptom 24: IM status is displayed.

#### **Corrective action**

If ATOK is used as the Japanese-language input system in Solaris OE, the ATOK status may be displayed even in non-Japanese-language input mode. This causes no problems, however. Use a non-ATOK Japanese-language input system to clear the display.

#### Symptom 25: RC2000 is disabled or ended without any notification.

#### **Corrective action 1**

Memory may be insufficient.

Check the memory installed on the system. RC2000 requires 256 megabytes for Solaris OE, and 128 megabytes for Windows.

For information about the memory installed on the system, refer to the applicable installation guides prepared for RC2000 component products.

#### Corrective action 2

Memory may be insufficient. Quit unnecessary programs and restart RC2000.

#### **Corrective action 3**

If you attempt to allocate memory that exceeds the maximum memory size (initial setting value) of 64 megabytes for JavaVM, a memory shortage may occur, causing RC2000 operation to fail. For example, such an error occurs when too many devices are connected to the host, the console window is resized, or the number of scroll buffer lines is changed.

Use a Java command option that specifies the maximum size of memory used when eight or more console windows are opened or the number of scroll buffer lines is increased.

Java command option can be specified by selecting [Set Starting...] from the [Settings] menu in the master control window.

If the maximum size of memory that is to be used is 128 megabytes, for example, specify "-Xmx128m."

Use the formula shown below to calculate the memory size to be specified:

The default value of the maximum memory size is 64 megabytes. If calculated value exceeds 64, specify the option.

Maximum size of memory used = 2 + (Number of console windows + 1) \* (Lines to be scrolled /1000 \* Number of columns/160 + 2)

#### Note:

Number of console windows is the number of console windows to be opened simultaneously. Number of columns is the number of columns displayed when the console window is maximized. Specify 160 when the font size is the default value.

Example:

- When 20 windows are opened and the number of scroll buffer lines is 5120 (default value)
  - 2 + (20 + 1) \* (5120/1000 \* 160/160 + 2) = 2 + 21 \* 7.1 = 152
  - =>Use a Java command option to specify -Xmx152m.
- When eight windows are opened where the number of line of the scroll buffer is specified as 32,767
  - 2 + (8 + 1) \* (32767/1000 \* 160/160 + 2) = 2 + 9 \* 34.8 = 315
  - =>Use a Java command option to specify -Xmx315m.

Note that it may not be possible to allocate the memory size specified in the Java command option, depending on the system environment and the number of other programs started.

#### **Corrective action 4**

Check whether RC2000 is started more than once.

If RC2000 is started more than once on the same machine, a memory shortage may occur (depending on the number of RC2000 windows opened, the number of console windows opened, and the machine environment), causing RC2000 operation to fail.

If RC2000 is started more than once, close one of the instances.

#### **Corrective action 5**

Check the Japanese-language input system that is being used.

ATOK8 may be the input system used.

If ATOK is used as the Japanese-language input system in Solaris OE and Windows, operation cannot be guaranteed.

On Solaris OE, use a Japanese-character input system other than ATOK8. On windows, use MS-IME.

#### **Corrective action 6**

RC2000 may be started with the UTF-system specified for LANG in one of the following ways:

- The UTF-8 locale is selected from the [Language] menu in the Solaris OE login window to log in to the UNIX server.
- The LANG environment variable is used to specify the UTF-8 locale on the Solaris OE terminal emulator, and the Web browser that will display Web-Based Admin View is started.

Use a non-UTF-8 locale.

#### **Corrective action 7**

Check the [Code Conversion Mode] setting in the environment setting dialog box. If the UTF-8 locale is selected in [Code Conversion Mode], the console window may be unable to function.

Select a non-UTF-8 locale.

#### **Corrective action 8**

Check for a exit operation by the terminal emulator that executed the rclocal command. If the terminal emulator is exit after RC2000 was started, RC2000 may be terminated. Do not exit the terminal emulator that executed the rclocal command

## D. 2 Collecting Troubleshooting Information

If a problem occurs in RC2000, collect troubleshooting data and ask a Fujitsu engineer to investigate.

How data is collected depends on the environment in which RC2000 operates. Use the following procedures to collect the data.

#### Solaris OE

- 1. Log in as a system administrator.
- 2. Execute the maintenance information collection command:

#/opt/FJSVsnap/bin/fjsnap <output\_file\_name>

Use <output\_file\_name> to specify the name of the file that will hold the information collected as a result of executing the fjsnap command. This parameter cannot be omitted.

For the fjsnap command, refer to " README(/opt/FJSVsnap/README)."

3. For local operation mode, also collect files in the following directory: - \$HOME/.rc2000

#### Windows

- 1. Compress the following folder:
  - < RC2000\_installation\_folder >

For example, <*RC2000\_installation\_folder*> when RC2000 is installed in Program Files¥RC2000 in WindowsME is as follows:

- <OS\_installation\_drive>:\#windows\#Program Files\#RC2000
- <RC2000\_information\_folder>

<*RC2000\_ information\_ folder*> is <*user\_home\_folder*>¥.rc2000 For example, <*RC2000\_information\_folder*> for WindowsME is as follows:

<OS\_ installation\_drive>: ¥windows¥.rc2000.

<RC2000\_information\_folder> for Windows2000 is as follows:

<OS\_installation\_drive>:\Documents and Settings\<system\_logon\_user\_name>\.rc2000

2. Make a hard copy. Make a hard copy of the RC2000 window.

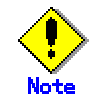

 If a problem occurs when starting from Web-Based Admin View, also collect Web-Based Admin View troubleshooting data.

For more information about collecting Web-Based Admin View troubleshooting data, refer to the Web-Based Admin View Operator's Guide.

## Glossary

#### **Cluster system**

System that connects multiple independent servers and operates them as a single system. A cluster system features high reliability, high operability, and scalability.

#### Combo box

List of items that can be selected.

#### Curses

Library for creating applications that support GUI-passed character input and output. Cursor position and text display position can be chosen freely based on ESC sequences.

#### **ESC** sequence

Terminal control codes for changing display colors and character properties. They have this name because they start with the control code 0x1b (Escape).

#### Explorer

File management software supplied with Windows as a standard feature. [Start]->[Programs]->[Explorer] open Explorer, which provides the user a complete view of the PC while it is being used. Windows operations such as the transfer, copying, and deletion of files are based on this software.

#### Font property file

Java uses Unicode to handle character strings. The font property file (font.properties) is used to define virtual Unicode fonts and specify the mapping of Java fonts and actual fonts that can be used on the host on which Java runs.

#### Host information

Information such as the connection destinations and registration names for a host that is displayed in an RC2000 host list.

#### Host name

Refers to the name that is recognized by the communication network.

#### Internet Explorer

Refers to the Web browser manufactured by Microsoft Corporation.

#### **IP address**

Number (address) assigned to a network or host computer on the network.

#### Java

Object-oriented programming language designed and developed by Sun Microsystems, Inc. released in May 1995. Java programs are compiled into intermediate code that is executed on the Java virtual machine (JavaVM) installed for an OS.

#### Java Plug-in

Refers to JavaVM for the Web browser manufactured by Sun Microsystems.

#### Java Virtual Machine (JavaVM)

A virtual computer that interprets and executes programs written in the Java language. In the Java execution environment, Java virtual machine indicates the part that interprets and executes Java byte code. The role of the Java virtual machine is to mask inter-OS and interprocessor differences.

#### Java(TM)2 Runtime Environment (JRE)

Software set required in order to perform software developed in the Java offered by Sun Microsystems.

#### Locale

Language environment that includes country settings such as the formats used dates and time.

#### Netscape

Refers to the Web browser provided by Netscape Communications Corporation.

#### Node

A single computer (on which a single operating system operates). A server in a cluster system.

#### OpenBoot

Firmware that has the following three functions: booting of the OS from large-capacity storage devices or networks, interactive testing of hardware and software, and provision of a command line interface for a system console. OpenBoot is stored on the system boot PROM and starts operation as soon as the system is booted.

#### **OS** console

OS and Open Boot PROM consoles.

#### Partition

Hardware system that is separated logically by using a combination of system boards in a PRIMEPOWER1000, etc. Each partition can operate independently.

#### PRIMECLUSTER

Software for cluster system construction provided by Fujitsu.

#### PROM (Programmable Read-Only Memory)

Chip that includes information and firmware. PROM stores system host IDs, and boot parameter configurations and settings for boot devices and for other systems.

#### **Public LAN**

LAN used for business applications.

#### **Remote Console Connection Unit**

Device that converts the RS-232C interface to a LAN interface. It is installed on each node in a cluster system to obtain the OS console in the LAN environment.

#### RC2000

Software that provides a function for operating the OS console of a UNIX server (PRIMEPOWER, GP7000F).

#### System Console Software (SCS)

Software for installation and maintenance of the main unit provided by Fujitsu.

#### Scroll buffer

Buffer that saves lines that disappeared from the top the console window.

#### Segment

A LAN, which is the minimum unit in a network

#### System clipboard

An area in the system for temporarily storing data.

#### System console

UNIX server for managing PRIMPOWER servers (model 800 and higher) and GP7000Fservers (model 1000 and higher).

#### **Telnet-Break**

Interrupt signal sent from a Telnet terminal to the host. It is mainly used to interrupt programs that are being executed.

#### **UNIX server**

In this manual, Solaris OE server such as PRIMEPOWER and GP7000F.

#### Web-Based Admin View

Common base for using GUI (operation management view) by PRIMECLUSTER, System Console Software, etc.

# Index

| Access to OS Consoles                                                                                                    |
|----------------------------------------------------------------------------------------------------|
| Add Host                                                                                                    |
| Adding hosts                                                                                                    |
| Addition of host $\dots \dots \dots \dots \dots \dots \dots \dots \dots \dots \dots \dots \dots \dots \dots \dots \dots \dots \dots$   |
| Cascade                                                                                                    |
| Change Host                                                                                                    |
| Change Mode                                                                                                    |
| Changing host 41                                                                                                    |
| Changing the port number of the management                                                                                             |
| server function (RC2000 server daemon). $\dots 55$                                                                                     |
| Clear All Screen                                                                                                    |
| Clear Screen                                                                                                    |
| $\textbf{Code Converting Mode} \dots \dots \dots \dots \dots 46$                                                                       |
| Collecting Troubleshooting Information 86                                                                                              |
| <b>Color</b>                                                                                                    |
| Command57, 58, 59, 60                                                                                                    |
| Command input area $\ldots \ldots 54$                                                                                                  |
| Common command input53                                                                                                    |
| Common Input                                                                                                    |
| Connect                                                                                                    |
| Connecting Host                                                                                                    |
| $\textbf{Console window} \dots \dots \dots 35$                                                                                         |
| Сору 37                                                                                                    |
| $\textbf{Copy and paste} \dots \dots \dots 24$                                                                                         |
| Corrective action to a Problem                                                                                                    |
| <b>Data Arrival</b>                                                                                                    |
| Delete Host                                                                                                    |
| <b>Deletion of host</b>                                                                                                    |
| Disconnect                                                                                                    |
| Environment                                                                                                    |
| ${\small Environment setting/saving} \dots \dots \dots 44$                                                                             |
| <b>Exit</b>                                                                                                    |
| Font Size                                                                                                    |
| Force Connect                                                                                                    |
| Function Key Mode. $\dots \dots \dots \dots \dots \dots \dots \dots \dots \dots \dots \dots \dots \dots \dots \dots \dots \dots \dots$ |
| Host browser                                                                                                    |

| Input or output from the operating system console 16 |
|------------------------------------------------------|
| ltems 39, 42, 46, 50, 54                             |
| java option 51                                       |
| JRE path 50                                          |
| Lines To Be Scrolled 46                              |
| Local operation 6                                    |
| Menus 27, 36                                         |
| Messages 61                                          |
| Monitoring 19                                        |
| Mouse Type 47                                        |
| Notes                                                |
| Paste                                                |
| Port                                                 |
| rc2000 option 51                                     |
| rclocal                                              |
| Redraw HostBrowser 29                                |
| Redraw Window 36                                     |
| Reflecting Configuration Changes 22                  |
| Registered Name                                      |
| Reset Terminal 36                                    |
| Resolution 51                                        |
| Screen layout 26, 35, 38, 41, 44, 49, 53             |
| Send Break 37                                        |
| Server/client operation 4                            |
| Set Environment                                      |
| Set Starting 31                                      |
| Setting and saving the environment                   |
| Simultaneous command input 21                        |
| Start                                                |
| Startup setting 49                                   |
| Switching to Read-only Monitoring 23                 |
| The basics of RC2000                                 |
| Tile                                                 |
| Update                                               |
| Wrapping                                             |